# SharkFest '16 Europe

# Wireshark as a Spy Watermark Pen: Decrypting and Retrieving Information from Packets

16 Oct. 2016

Megumi Takeshita

#sf16eu

Packet Otaku, ikeriri network service co., ltd.

# O Megumi Takeshita, ikeriri network service

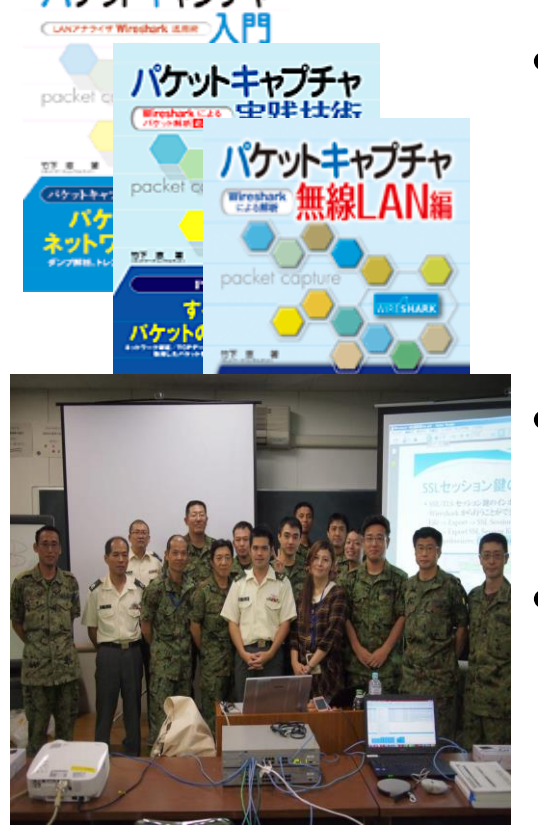

Reseller of Riverbed Technology ( former CACE technologies ) and Metageek, Dualcomm, Profitap and capture products in Japan Wrote 10+ books of Wireshark and capturing and network analysis. Attending all Sharkfest and translator of QT Wireshark into Japanese

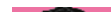

Decrypting and Retrieving Information from Packets

•Wireshark is a good tool that provides relevant information from packets.

•In this session, demonstrate useful 8 cases of decrypting and retrieving information from packets using Wireshark, including wireless (WEP/WPA2), SSL/TLS, HTTP/SMB/TFTP, raw data, and more.

- Decrypting and retrieving information from packet
  - 1. Decrypting WEP/WPA2 data
  - 2. Decrypting TLS/SSL data with key pair
  - 3. Dectypting TLS/SSL data without key pair.
  - 4. Retrieving Unicode Characters
  - 5. Retrieving object files (HTTP/TFTP/SMB)
  - 6. Retrieving values of field
  - 7. Retrieving JSON data
  - 8. Wireshark is the source of big data analysis !

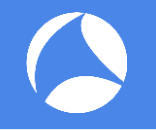

#### • WEP decryption works well only with the key

- 1. Capture packets using AirPcap or monitor mode driver
- 2. Set WEP key in IEEE802.11 preference

#### • WPA2 decryption needs full 4 way handshake

- 1. Capture packets using AirPcap or monitor mode driver
- 2. Check complete 4 way handshake with eapol filter
- 3. Set SSID and passphrase in IEEE802.11 preference

1. Capture packets using AirPcap or monitor mode driver wep.pcapng(http://www.ikeriri.ne.jp/temp/)

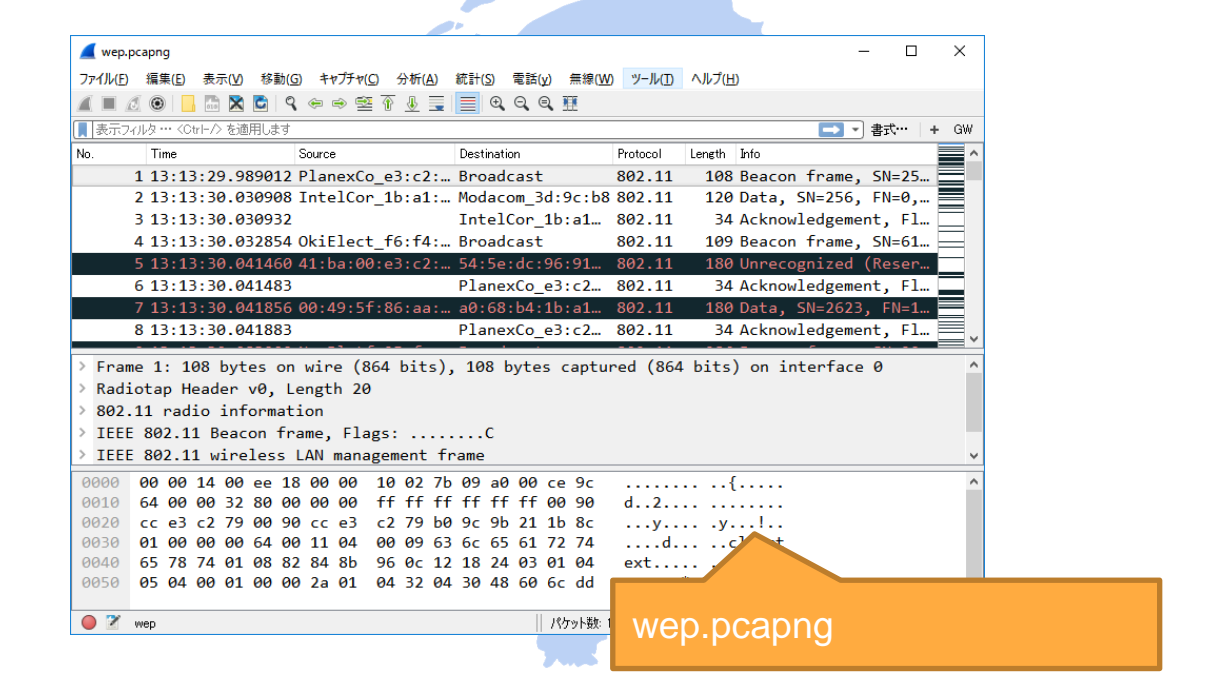

#### 2. Set WEP key in IEEE802.11 preference

#### WEP key : kashiwagiyuki (6b617368697761676979756b69)

| Wireshark · 設定                                                                                                    | ?                                                                                                    | ' ×   |                                                                         |                  |             |
|----------------------------------------------------------------------------------------------------|----------------------------------------------------------------------------------------------------|-------|-------------------------------------------------------------------------|------------------|-------------|
| H.501       ▲         H248       ✓         H263P       □         H264       □         HART_IP       ✓         HAZELCAST       □         HCI_CMD       ✓         HCI_EVT       □         HCI_EVT       □         HCT       ○         HCT       □         HDFS       ○         HDFS       ○         HDFSDATA       Key e         HNBAP       MyPa         HNP_ERM       01020 | 802.11 wireless LAN<br>eassemble fragmented 802.11 datagrams<br>hore vendor-specific HT elements<br>all subdissector for retransmitted 802.11 frames<br>esume packets have FCS<br>alidate the FCS checksum if possible<br>e the Protection bit<br>) No<br>) Yes - without IV<br>) Yes - without IV<br>) Yes - with IV<br>hable decryption<br>xamples: 01:02:03:04:05 (40/64-bit WEP),<br>304050:60708:09101111213 (104/128-bit WEP),<br>304050:60708:09101111213 (104/128-bit WEP),<br>304050:60708:09101111213 (104/128-bit WEP),<br>304050:60708:09101111213 (104/128-bit WEP),<br>304050:60708:09101111213 (104/128-bit WEP),<br>304050:60708:09101111213 (104/128-bit WEP),<br>304050:60708:09101111213 (104/128-bit WEP), |       | WEP and WPA Decryption Keys Key type Key wep 6b617368697761676979756b69 | ?                | ;           |
| HPFEEDS Decry<br>HTTP<br>IB<br>ICEP<br>ICMP<br>IEEE 802.11<br>IEEE 802.15.4 V                                                                                                    | ption Keys Edit                                                                                                    | A 117 | + - Pa C#Users#megumi.KERIRWAppData#Reaming#Wiresk                      | hark¥8021<br>^JV | <u>11 h</u> |

#### Check #458 in trace file wep.pcapng

| 🖌 wep.pcapng – 🗆 🗙                                                                        |        | 🖌 wep.pcapng – 🗆 X                                                                                 |  |  |  |  |  |  |
|-------------------------------------------------------------------------------------------|--------|----------------------------------------------------------------------------------------------------|--|--|--|--|--|--|
| ファイル(E) 編集(E) 表示(M) 移動(G) キャブチャ(C) 分析(A) 統計(S) 電話(y) 無線(M) ツール(D) ヘルブ(H)                  |        | ファイル(E) 編集(E) 表示(V) 移動(G) キャブチャ(G) 分析(A) 統計(S) 電話(V) 無線(W) ソール(T) ヘルプ(H)                           |  |  |  |  |  |  |
| 🗸 🔳 🖉 🕲 📙 🛅 🗙 🖻 🍳 ⇔ 🗢 🕾 🖉 🖉 👮 🚍 🍳 Q. Q. Q. X                                              | 5      | 🥻 🔳 🖉 🐵 📙 🛅 🗙 🖻 🍳 ⇔ 🗢 🕾 🖗 🚍 🗐 Q. Q. Q. Q. X                                                        |  |  |  |  |  |  |
| ■ 表示フィルタ・・・ く Ctrlークを適用します ● 書式・・・ + GW                                                   | 3      | 表示フィルタ・・・ くひけーク を適用します         書式・・・・・・・・・・・・・・・・・・・・・・・・・・・・・・・・・・・・                              |  |  |  |  |  |  |
| No. Time Source Destination Protocol Length Info ^                                        | $\sim$ | No. Time Source Destination Protocol Length Info                                                   |  |  |  |  |  |  |
| 458 13:13:35.534747 Modacom_3d:9c:b8 IntelCor_1b:a1 802.11 524 Data, SN=2620, FN=0        |        | 458 13:13:35.534747 192.168.100.254 192.168.100.104 HTTP/ 524 NOTIFY /upnp/eventi                  |  |  |  |  |  |  |
| 459 13:13:35.534767 PlanexCo_e3:c2 802.11 34 Acknowledgement, Fl                          |        | 459 13:13:35.534767 PlanexCo_e3:c2 802.11 34 Acknowledgement, Fl                                   |  |  |  |  |  |  |
| 460 13:13:35.535439 IntelCor_1b:a1: Modacom_ed:93:b8 802.11 241 Data, SN=275, FN=0,       |        | 460 13:13:35.535439 192.168.100.104 192.168.100.254 HTTP 241 HTTP/1.1 200 OK                       |  |  |  |  |  |  |
| 461 13:13:35.535459 ThtelCor 1b:a1 802.11 34 Acknowledgement. Fl                          |        | 461 13:13:35.535459 IntelCor 1b:a1 802.11 34 Acknowledgement. Fl                                   |  |  |  |  |  |  |
| > Frame 458: 524 bytes on wire (4192 bits), 524 bytes captured (4192 bits) on interface 0 |        | > IEEE 802.11 Data, Flags: .pTC ^                                                                  |  |  |  |  |  |  |
| > Radiotap Header v0, Length 20                                                           |        | > Logical-Link Control                                                                             |  |  |  |  |  |  |
| > 802.11 radio information                                                                |        | > Internet Protocol Version 4, Src: 192.168.100.104 (192.168.100.104), Dst: 192.168.100.254 (1     |  |  |  |  |  |  |
| > IEEE 802.11 Data, Flags: .pF.C                                                          |        | > Transmission Control Protocol, Src Port: 2869, Dst Port: 3517, Seq: 1, Ack: 623, Len: 125        |  |  |  |  |  |  |
| > Data (468 bytes)                                                                        | 1 K    | Hypertext Transfer Protocol                                                                        |  |  |  |  |  |  |
|                                                                                           |        | > HTTP/1.1 200 OK\r\n                                                                              |  |  |  |  |  |  |
|                                                                                           |        | Server: Microsoft-HTTPAPI/2.0\r\n                                                                  |  |  |  |  |  |  |
|                                                                                           |        | Date: Thu, 26 Jun 2014 04:13:18 GMT\r\n                                                            |  |  |  |  |  |  |
|                                                                                           |        | Connection: close\r\n                                                                              |  |  |  |  |  |  |
|                                                                                           |        | > Content-Length: 0\r\n                                                                            |  |  |  |  |  |  |
|                                                                                           |        | \r\n                                                                                               |  |  |  |  |  |  |
|                                                                                           |        | < >                                                                                                |  |  |  |  |  |  |
| 0010 56 00 00 34 08 42 2c 00 a0 88 b4 1b a1 f0 00 90 V4.B                                 |        | 0000 aa aa 03 00 00 00 08 00 45 00 00 b1 3c 90 40 00 E                                             |  |  |  |  |  |  |
| 0020 cc e3 c2 79 00 1d 93 3d 9c b8 c0 a3 aa aa 03 00y=                                    |        | 0010 80 06 72 ff c0 a8 64 68 c0 a8 64 fe 0b 35 0d bdrdhd5                                          |  |  |  |  |  |  |
| 0030 70 f0 91 87 eb e4 b2 10 b7 18 5f 91 b8 91 81 a5 p                                    |        | 0020 3a 2e 85 24 db e8 eb 4d 80 19 00 42 ec 46 00 00 :\$MB.F                                       |  |  |  |  |  |  |
| 0040 76 04 e5 38 63 6f df 12 71 83 a9 e9 ef 9c d7 e9 v8co q                               |        | 0030 01 01 08 0a 01 67 61 d1 00 89 9f 7f 48 54 54 50gaHTTP                                         |  |  |  |  |  |  |
| 0050 2a 25 65 fe 59 71 71 b5 1c e9 49 af d2 45 d4 00 *%e.YqqIE                            |        | 0040 2f 31 2e 31 20 32 30 30 20 4f 4b 0d 0a 53 65 72 /1.1 200 OKSer                                |  |  |  |  |  |  |
| 0060 f7 c6 64 49 47 95 95 5a e3 37 f1 fa bb 9c 1a 2bdIGZ .7+                              |        | 0050 76 65 72 3a 20 4d 69 63 72 6f 73 6f 66 74 2d 48 ver: Mic rosoft-H                             |  |  |  |  |  |  |
| 0070 8c 9f 45 48 ea dc 60 54 9f 5c 06 64 56 de 4a 7dEH`T .\.dV.J}                         |        | 0060 54 54 50 41 50 49 2f 32 2e 30 0d 0a 44 61 74 65 TTPAPI/2 .0Date V                             |  |  |  |  |  |  |
| 0080 17 cc 3e 9b 2d d1 c1 ea 38 d2 8f e5 45 98 50 78 8E.Px                                |        | Frame (241 bytes) Decrypted WEP data (185 bytes)                                                   |  |  |  |  |  |  |
| - 🕒 🌋 IEEE 802.11 wireless LAN (wlan), 24 バイト                                             |        | ● 🌋 FCS Status (wlanfcs.status)    パケット数: 1102 · 表示: 1102 (100.0%) · 読込時間: 00.20    プロファイル Default |  |  |  |  |  |  |

1. Capture packets using AirPcap or monitor mode driver wpa2.pcapng(http://www.ikeriri.ne.jp/temp/)

|                                                                             |                                                                                                    |                                                                                                    |                                                                                                    |                      |                                   |        | -         |    |
|-----------------------------------------------------------------------------|----------------------------------------------------------------------------------------------------|----------------------------------------------------------------------------------------------------|----------------------------------------------------------------------------------------------------|----------------------|-----------------------------------|--------|-----------|----|
| 💻 wpa                                                                       | 2.pcap                                                                                                    |                                                                                                    |                                                                                                    |                      |                                   | -      |           | ~  |
| ファイル(E)                                                                     | ) 編集(E) 表示(V) 移調                                                                                                    | 助( <u>G</u> ) キャプチャ( <u>C</u> ) 分析(                                                                                                    | A) 統計(S) 電話(y) 無線(M                                                                                                    | 0 ツール(I)             | ヘルプ(圧)                            |        |           |    |
|                                                                             | 🖉 🛞 📙 🛅 🔀 💆 🛛                                                                                                    | ९ 👄 🔿 🗟 🛉 👲                                                                                                    | 📃 📃 🔍 🔍 🔍 🛄                                                                                                    |                      |                                   |        |           |    |
| <ul> <li>表示&gt;</li> </ul>                                                  | フィルタ … 〈Ctrト/〉を適用しま                                                                                                    | ক                                                                                                    |                                                                                                    |                      |                                   | 大告「~   | ···   + ( | G₩ |
| No.                                                                         | Time                                                                                                    | Source                                                                                                    | Destination                                                                                                    | Protocol             | Length Info                       |        |           | ~  |
|                                                                             | 1 13:29:40.5853                                                                                                    | 35 PlanexCo_e3:c2                                                                                                    | 2:Broadcast                                                                                                    | 802.11               | 130 Beacon frame, SN=1597, EN=0.  | Flags  | =         |    |
|                                                                             | 2 13:29:40.66444                                                                                                    | 18 IntelCor 1b:a1                                                                                                    | 1:… Broadcast                                                                                                    | 802.11               | 103 Probe Request, SN=969, FN=0,  | Flags  | =         |    |
|                                                                             | 3 13:29:40.79403                                                                                                    | 31 PlanexCo_e3:c2                                                                                                    | 2:… IntelCor_1b:a1…                                                                                                    | 802.11               | 124 Probe Response, SN=1603, FN=0 | 0, Fla | gs=       |    |
|                                                                             | 4 13:29:40.89922                                                                                                    | 26 IntelCor_1b:a1                                                                                                    | 1:… PlanexCo_e3:c2…                                                                                                    | 802.11               | 54 Authentication, SN=3565, FN=0  | ð, Fla | gs=       |    |
|                                                                             | 5 13:29:40.89925                                                                                                    | 56                                                                                                    | IntelCor_1b:a1                                                                                                    | 802.11               | 34 Acknowledgement, Flags=        | с      |           |    |
|                                                                             | 6 13:29:40.9000                                                                                                    | 19 PlanexCo_e3:c2                                                                                                    | 2:… IntelCor_1b:a1…                                                                                                    | 802.11               | 54 Authentication, SN=1607, FN=0  | ð, Fla | gs=       |    |
|                                                                             | 7 13:29:40.90041                                                                                                    | 16                                                                                                    | PlanexCo_e3:c2                                                                                                    | 802.11               | 34 Acknowledgement, Flags=        | с      |           |    |
|                                                                             | 8 13:29:40.90815                                                                                                    | 0 PlanexCo_e3:c2                                                                                                    | 2:… IntelCor_1b:a1…                                                                                                    | 802.11               | 70 Association Response, SN=1611  | 1, FN= | 0,        |    |
|                                                                             | 9 13:29:40.90867                                                                                                    | 70                                                                                                    | PlanexCo_e3:c2…                                                                                                    | 802.11               | 34 Acknowledgement, Flags=        | с      |           |    |
| :                                                                           | 10 13:29:40.90931                                                                                                    | L5 PlanexCo_e3:c2                                                                                                    | 2:… IntelCor_1b:a1…                                                                                                    | 802.11               | 70 Association Response, SN=1611  | 1, FN= | 0,        |    |
| :                                                                           | 11 13:29:40.91028                                                                                                    | 30                                                                                                    | PlanexCo_e3:c2…                                                                                                    | 802.11               | 34 Acknowledgement, Flags=        | с      |           |    |
|                                                                             | 12 13:29:40.91400                                                                                                    | <pre>08 PlanexCo_e3:c2</pre>                                                                                                    | 2:… IntelCor_1b:a1…                                                                                                    | EAPOL                | 177 Key (Message 1 of 4)          |        |           | ~  |
| Rad:<br>802<br>1EEI<br>1EEI<br>0000<br>0010<br>0020<br>0030<br>0040<br>0040 | lotap Header 00,<br>11 radio inform<br>E 802.11 Beacon<br>E 802.11 wireles<br>00 00 14 00 ee<br>64 00 00 34 80<br>cc e3 c2 79 00 64<br>65 78 74 01 08 | Length 20<br>ation<br>frame, Flags:<br>s LAN management<br>18 00 00 10 02<br>00 00 00 ff ff<br>90 cc e3 c2 79<br>00 11 04 00 09<br>82 84 8b 96 0c | C<br>: frame<br>7b 09 a0 00 d0 9c<br>ff ff ff ff f0 09 90<br>d0 63 ec 71 65 25<br>63 6c 65 61 72 74<br>12 18 24 03 01 04<br>12 00 60 60 60 | d4<br>y<br>d.<br>ext |                                   |        |           |    |
| 0050                                                                        | 05 04 00 01 00                                                                                                    | 00 2a 01 04 32                                                                                                    | 04 30 48 60 6c 30                                                                                                    |                      | *2.0H`10                          |        |           |    |
| 0060                                                                        | 14 01 00 00 Of                                                                                                    | ac 04 01 00 00                                                                                                    | 0f ac 04 01 00 00                                                                                                    |                      |                                   |        |           |    |
| 0070                                                                        | 0t ac 02 00 00                                                                                                    | dd 07 00 e0 4c                                                                                                    | 01 02 03 00 84 2d                                                                                                    |                      | ·· ·L·····-                       |        |           |    |
| 9929                                                                        | 5a 93                                                                                                    |                                                                                                    |                                                                                                    | =.                   | wpaz                              | 2.D    | car       | วท |
| 0 🛛                                                                         | wpa2                                                                                                    |                                                                                                    |                                                                                                    |                      | パケット数: 26、表示: 26(                 |        |           |    |
|                                                                             |                                                                                                    |                                                                                                    |                                                                                                    |                      |                                   |        |           |    |

- 2. Check complete 4 way handshake with eapol filter
- Note: Trace file must contain complete set of 4 way handshake

| 📕 wpa2.p | ocap           |                |              |                 |                  |                                         |          |                  |               |         |        |      |            |          |         |                  | -        |         | ×      |
|----------|----------------|----------------|--------------|-----------------|------------------|-----------------------------------------|----------|------------------|---------------|---------|--------|------|------------|----------|---------|------------------|----------|---------|--------|
| ファイル(E)  | 編集( <u>E</u> ) | 表示( <u>V</u> ) | 移動( <u>G</u> | ) キャプチャ         | v( <u>C</u> ) 分析 | ( <u>A</u> ) 統計                         | ·(S) 電話  | (y) 無措           | 線( <u>W</u> ) | ツール(I)  | ヘルプ(ヒ  | D    |            |          |         |                  |          |         |        |
|          | •              | 🛅 🔀            | ۵   ۹        | S               | T                |                                         | ⊕, ⊖,    | Q. 🎹             |               |         |        |      |            |          |         |                  |          |         |        |
| eapol    |                |                |              |                 |                  |                                         |          |                  |               |         |        |      |            |          |         | ×→               | た書 👻     | ÷… ∣ •  | + G₩   |
| No.      | Time           |                |              | Source          |                  | Des                                     | tination |                  | P             | rotocol | Length | Info |            |          |         |                  |          |         |        |
| 12       | 2 13:29        | :40.9          | 14008        | PlanexC         | o_e3:c           | 2:… In                                  | telCor   | _1b:a:           | 1 E           | APOL    | 177    | Key  | (Message   | 2 1 of   | 4)      |                  |          |         |        |
| 1        | 3 13:29        | :40.9          | 14009        | IntelCo         | or_1b:a          | 1:… Pl                                  | anexCo   | _e3:c2           | 2 E           | APOL    | 179    | Key  | (Message   | e 2 of   | 4)      |                  |          |         |        |
| 14       | 4 13:29        | :40.9          | 21648        | PlanexC         | Co_e3:c          | 2:… In                                  | telCor   | 1b:a:            | 1 E           | APOL    | 211    | Key  | (Message   | e 3 of   | 4)      |                  |          |         |        |
| 19       | 5 13:29        | :40.9          | 22259        | IntelCo         | or_1b:a          | 1:… Pl                                  | anexCo   | _e3:c2           | 2 E           | APOL    | 155    | Key  | (Message   | e 4 of   | 4)      |                  |          |         |        |
| > Enom   | o 12 · 1       | 77 by          | tos o        | a wino          | (1416            | itc)                                    | 177 b    | utos (           | cantu         | unod (1 | 116 h  | ;+c) |            |          |         |                  |          |         | ^      |
| > Radio  | otan He        | ader           |              | angth 2         | (1410 )<br>0     | ,,,,,,,,,,,,,,,,,,,,,,,,,,,,,,,,,,,,,,, | 1// 0    | ytes t           | captu         | 1 EG (1 | 410 0  | 1(3) |            |          |         |                  |          |         |        |
| > 802    | 11 nadi        | o inf          | opmat:       | ion             | 0                |                                         |          |                  |               |         |        |      |            |          |         |                  |          |         |        |
| > TEEE   | 802 11         | Doto           | Elar         | 1011            | REC              |                                         |          |                  |               |         |        |      |            |          |         |                  |          |         |        |
|          | col-Lin        | k Con          | , 1100       | 53              |                  |                                         |          |                  |               |         |        |      |            |          |         |                  |          |         |        |
| × 802    | 1X Auth        | entic          | ation        |                 |                  |                                         |          |                  |               |         |        |      |            |          |         |                  |          |         |        |
| Vo       | nsion:         | 802 1          | x-200        | 1 (1)           |                  |                                         |          |                  |               |         |        |      |            |          |         |                  |          |         |        |
| Tv       | ne Ke          | (3)            | X 200        | 1 (1)           |                  |                                         |          |                  |               |         |        |      |            |          |         |                  |          |         |        |
|          | nath 1         | 117            |              |                 |                  |                                         |          |                  |               |         |        |      |            |          |         |                  |          |         |        |
| Ko       |                | intor          | Type         |                 | RSN K            | av (2)                                  |          |                  |               |         |        |      |            |          |         |                  |          |         |        |
|          | y Infor        | matic          | n · Øv       | . EAIOE<br>008a | . Kon K          | -y (2)                                  |          |                  |               |         |        |      |            |          |         |                  |          |         |        |
| Ko       | y Long         | -h • 16        |              | 0000            |                  |                                         |          |                  |               |         |        |      |            |          |         |                  |          |         |        |
| Ro       | play C         | untor          | ,<br>. a     |                 |                  |                                         |          |                  |               |         |        |      |            |          |         |                  |          |         |        |
| WP       | A Kev N        | lonce:         | a2ad         | 060d95f         | fa0c47           | 3f8d89                                  | 213da7   | e7f2ad           | d0e54         | 4b990b6 | ða92   |      |            |          |         |                  |          |         |        |
|          |                |                |              |                 |                  |                                         |          |                  |               |         |        | -    |            |          |         |                  |          |         | •      |
| 0030     | 00 00          | 88 8e          | 01 03        | 00 75           | 02 00            | 8a 06                                   | 10 00    | 000              | 00            | •••••   | .u     |      |            |          |         |                  |          |         | ^      |
| 0040     | 00 00          | 00 00<br>do 70 | 7£ 20        |                 | 00 95<br>46 00   | Ob Oc                                   |          | ) та а<br>1 ре е | lð<br>la      | •••••   |        | s.   | •          |          |         |                  |          |         |        |
| 0050     | a6 14          | of 3d          | ah 00        | 00 00           | 00 00            | 00 00                                   | 00 00    | 00 0             | 00            |         | •• K•  |      | <u></u>    |          |         |                  |          |         |        |
| 0070     | 00 00          | 00 00          | 00 00        | 00 00           | 00 00            | 00 00                                   | 00 00    | 00 0             | 00            |         |        |      |            |          |         |                  |          |         |        |
| 0080     | 00 00          | 00 00          | 00 00        | 00 00           | 00 00            | 00 00                                   | 00 00    | 00 0             | 00            |         |        |      |            |          |         |                  |          |         |        |
| 0090     | 00 00          | 00 00          | 00 00        | 16 dd           | 14 00            | 0f ac                                   | 04 32    | 01 7             | '1            |         |        | 2.   | 9          |          |         |                  |          |         |        |
| 00a0     | 54 Øb          | 9a 13          | c5 86        | 41 9b           | 34 d1            | cc 32                                   | 5b b5    | 8c e             | 3             | т       | A. 4.  | .2[  |            |          |         |                  |          |         |        |
| 00b0     | 40             |                |              |                 |                  |                                         |          |                  |               | 0       |        |      |            |          |         |                  |          |         | ~      |
| 0 🛛 🗤    | ⊮PA Key N      | once (wla      | n_rsna_ea    | polkeydesn      | ionce), 32 /     | ۲ŀ                                      |          |                  |               |         |        | K    | ケット数: 26・表 | 〒 4 (15. | 4%) · 読 | <b>込時間: 0:0.</b> | 1   プロフ: | 71/liD€ | efault |

3. Set SSID and passphrase in IEEE802.11 preference

#### Passphrase : kashiwagiyuki SSID : cleartext

| 📕 Wireshark · 設定                                                                                                    | ?                                                                                                    | ×   |   | WEP and WPA Decryption Keys                                                                          | ?                    | ×                    |
|----------------------------------------------------------------------------------------------------|----------------------------------------------------------------------------------------------------|-----|---|----------------------------------------------------------------------------------------------------|----------------------|----------------------|
| Wireshark · 設定<br>H.501 ^<br>H248<br>H263P<br>H264<br>HART_IP<br>HAZELCAST<br>HCI_ACL<br>HCI_CMD<br>HCI_EVT<br>HCI_MON<br>HCI_USB<br>HCrt<br>HDFS<br>HDFSDATA<br>HISLIP<br>HNBAP<br>HP_ERM<br>HPFERM | FIEEE 802.11 wireless LAN Reassemble fragmented 802.11 datagrams Ignore vendor-specific HT elements Call subdissector for retransmitted 802.11 frames Assume packets have FCS Validate the FCS checksum if possible Ignore the Protection bit Image: No Yes = with IV Yes = with IV Frable decryption Key examples: 01:02:03:04:05 (40/64-bit WEP), 01002030405:6007089101111218 (104/128-bit WEP), 0102030405:6007689101111218 (104/128-bit WEP), 0102030405:6007689101111218 (104/128-bit WEP), 0102030405:6007689101111218 (104/128-bit WEP), 0102030405:600768910111218 (104/128-bit WEP), 0102030405:600768910111218 (104/128-bit WEP), 0102030405:600768910111218 (104/128-bit WEP), 0102030405:600768910526364 (WPA + 256-bit key). Invalid keys will be ignored. | ×   | Ĩ | WEP and WPA Decryption Keys         Key type       Key         wpa-pwd       kashiwagiyuki:cleartext | ?                    | ×                    |
| ITTEESS<br>HTTP<br>IB<br>ICEP<br>ICMP<br>IEEE 802.11<br>IEEE 802.15.4 ¥                                                                                                    | Decryption keys Edik***                                                                                                    | いレブ |   | + - <b>Pa</b> <u>C+Users+megumiJKERJRJ+AopData+Roaming+Wireshar</u><br>OK キャンセル                      | <u>*¥8021</u><br>∧JV | <u>'1 keys</u><br>17 |

#### Check #16 in trace file wpa2.pcapng

| 🚄 wpa2.pcap — 🗆 🗙                                                                                                    |   | 📕 🖉 wpa2.pcap – 🗆 🗙                                                                                                    |
|----------------------------------------------------------------------------------------------------|---|----------------------------------------------------------------------------------------------------|
| ファイルト 編集(E) 表示(M) 移動(G) キャプチャ(C) 分析(A) 統計(S) 電話(y) 無線(M) ツール(I) ヘルプ(H)                                                                                                    |   | ファイル(E) 編集(E) 表示(V) 移動(G) キャブチャ(C) 分析(A) 統計(S) 電話(y) 無線(W) ツール(I) ヘルプ(L)                                                                                                    |
| 📶 🔳 🖉 🕒 🖪 🖄 🗖 🗢 🗢 🕾 🗑 🖳 🚍 🔍 Q. Q. Q. X                                                                                                    | _ | 📶 🗐 🖉 🕒 🔚 🖄 🖻 ۹. 🗢 🗢 🕾 🖗 🖳 🚍 🔍 ۹. ۹. ۹. 🗄                                                                                                    |
| ■ 表示フィルタ・・・ くCtrl-クを適用します ■ マ 書式・・・ + GW                                                                                                    |   | ■ 表示フィルタ・・・ くCtrlー/〉を適用します ● 書式・・・ + GW                                                                                                    |
| No.     Time     Source     Destination     Protocol     Length     Info       14 13:29:40.921648 PlanexCo_83:c2:     IntelCor_1b:a1     EAPOL     211 Key (Message 3 of 4)     15 13:29:40.922259 IntelCor_1b:a1:     Photocol     155 Key (Message 4 of 4)       16 13:39:16.2309648 IntelCor_1b:a1:     IPv6mcast_01:0     802.11     144 Data,     SN=243,     FN=0,     Flags=.pTC       17 13:30:16.230914 IntelCor_1b:a1:     IPv6mcast_01:0     802.11     144 Data,     SN=243,     FN=0,     Flags=.pRTC       18 13:30:16.231742 IntelCor     1b:a1:     IPv6mcast_01:0     802.11     144 Data,     SN=243,     FN=0,     Flags=.pRTC       > Frame 16: 144 bytes on wire (1152 bits),     144 bytes captured (1152 bits)      ×       > Radiotap Header v0, Length 20     >     >     >     >       > Nede.11 Data, Flags: .pTC     >     >       > Data (88 bytes)     >     >     > |   | No. Time Source Destination Protocol Length Info<br>14 13:29:40.921648 PlanexCo_e3:c2 IntelCor_1b:at EAPOL 211 Key (Message 3 of 4)<br>15 13:29:40.92259 IntelCor_1b:at PlanexCo_e3:c2 EAPOL 211 Key (Message 4 of 4)<br>16 13:20:16.230648 fe80::f017:b974 ff02::1:3 LLMNR 144 Standard query 0x864e A isatap<br>17 13:30:16.230742 fe80::f017:b974 ff02::1:3 LLMNR 144 Standard query 0x864e A isatap<br>18 13:30:16.231742 fe80::f017:b974 ff02::1:3 LLMNR 144 Standard query 0x864e A isatap<br>18 13:30:16.231742 fe80::f017:b974 ff02::1:3 LLMNR 144 Standard query 0x864e A isatap<br>18 13:30:16.231742 fe80::f017:b974 ff02::1:3 LLMNR 144 Standard query 0x864e A isatap<br>18 13:30:16.231742 fe80::f017:b974 ff02::1:3 LLMNR 144 Standard query 0x864e A isatap<br>18 13:30:16.231742 fe80::f017:b974 ff02::1:3 LLMNR 144 Standard query 0x864e A isatap<br>18 13:30:16.231742 fe80::f017:b974 ff02::1:3 LLMNR 144 Standard query 0x864e A isatap<br>18 13:30:16.231742 fe80::f017:b974 ff02::1:3 LLMNR 144 Standard query 0x864e A isatap<br>18 13:30:16.231742 fe80::f017:b974 ff02::1:3 LLMNR 144 Standard query 0x864e A isatap<br>18 13:30:16.231742 fe80::f017:b974 ff02::1:3 LLMNR 144 Standard query 0x864e A isatap<br>18 13:30:16.231742 fe80::f017:b974 ff02::1:3 LLMNR 144 Standard query 0x864e A isatap<br>18 13:30:16.231742 fe80::f017:b974 ff02::1:3 (ff02::1:3 (ff |
| 0000       00       01       00       10       24       7b       09       c0       00       99       cc                                                                                                    |   | 0000         aa aa 03 00 00 00 86 dd 60 00 00 00 20 11 01                                                                                                    |
| 🔘 🖉 IEEE 602.11 wireless LAN (wlan), 32 バイト 👘 パケット数: 26、表示: 26 (100.0%)・読込時間: 0.0.2    クロファイル-Default                                                                                                    |   | Frame (144 bytes) Decrypted COMP data (80 bytes)                                                                                                    |
|                                                                                                    |   | U 2 ILEE 802.11 Wireless LAN (Wian), 32 / Y1 ト パイント (Winn), 32 / Y1 ト パイント統: 26 - 表示: 2b (100.08) - 読心時間: 00.1 フロフィールン目aut                                                                                                    |

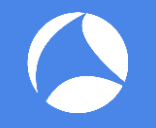

- PEM format file (certification with public and private key) needed for decryption Collect and convert information from server
- 2. Capture packets including SSL Check SSL/TLS handshake in a trace file
- 3. Set server ip, tcp port, protocol and key(PEM file) in SSL preference

 PEM format file (certification with public and private key) needed for decryption Collect and convert information from server

IP address : 192.168.100.200 TCP port : 443 Apache config : /etc/apache2/httpd.conf SSL config : /etc/apache2/sites-available/httpd-ssl.conf **cert file : /etc/apache2/ssl/cert-file.crt** 

**PEM (Privacy-enhanced Electronic Mail)** contains server private and public key

 Capture packets including SSL (<u>https://192.168.100.200</u>) ssl.pcapng Check SSL/TLS handshake in a trace file

|                                                                                                    | - □ ×<br>v \$扰·· + GW<br>r Spec, Enc<br>ted Handsha<br>ion Data |
|----------------------------------------------------------------------------------------------------|-----------------------------------------------------------------|
| アイルク 編集() 集末() 移動() 非行 () 分析() 転行() 雪融() 非行 () の () 小/山)         アイルク 編集() 集末() 移動() 非行 () 分析() 転行() 雪融() 非行 () の () 小/山)         () () () () () () () () () () () () () (                                                                                                    | ・ Spec, Enc<br>ion Data                                         |
| ▲       ▲       ●       ●       ▲       ●       ●       ●       ●       ●       ●       ●       ●       ●       ●       ●       ●       ●       ●       ●       ●       ●       ●       ●       ●       ●       ●       ●       ●       ●       ●       ●       ●       ●       ●       ●       ●       ●       ●       ●       ●       ●       ●       ●       ●       ●       ●       ●       ●       ●       ●       ●       ●       ●       ●       ●       ●       ●       ●       ●       ●       ●       ●       ●       ●       ●       ●       ●       ●       ●       ●       ●       ●       ●       ●       ●       ●       ●       ●       ●       ●       ●       ●       ●       ●       ●       ●       ●       ●       ●       ●       ●       ●       ●       ●       ●       ●       ●       ●       ●       ●       ●       ●       ●       ●       ●       ●       ●       ●       ●       ●       ●       ●       ●       ●       ●       ●       ●       ●                                                                                                    | ・ Spec, Enc<br>ion Data                                         |
|                                                                                                    | ▼書求 + GW<br>r Spec, Enc…<br>ted Handsha…<br>ion Data            |
| No.         Time         Source         Destination         Protocol         Length         Info           1         20:00:01.438323         192.168.100.122         192.168.100.202         192.168.100.202         192.168.100.202         192.168.100.202         192.168.100.202         192.168.100.202         192.168.100.122         192.168.100.122         192.168.100.122         192.168.100.122         192.168.100.122         192.168.100.122         192.168.100.122         192.168.100.122         192.168.100.122         192.168.100.122         192.168.100.122         192.168.100.122         192.168.100.122         192.168.100.122         192.168.100.122         192.168.100.122         192.168.100.122         192.168.100.122         192.168.100.122         192.168.100.122         192.168.100.122         192.168.100.122         192.168.100.122         192.168.100.122         192.168.100.122         192.168.100.122         192.168.100.122         192.168.100.122         192.168.100.122         192.168.100.122         192.168.100.122         192.168.100.122         192.168.100.122         192.168.100.122         192.168.100.122         192.168.100.122         192.168.100.122         192.168.100.122         192.168.100.122         192.168.100.122         192.168.100.122         192.168.100.122         192.168.100.122         192.168.100.122         192.168.100.122         192.168.100.122         192.168.100.122         19 | r Spec, Enc<br>ted Handsha<br>ion Data                          |
| 1 20:00:01.438323 192.168.100.220 192.168.100.200 TCP 66 10167-443 [SYN] Seq=0 Win=8192 Len=0 17 20:00:01.458202 192.168.100.200 192.168.100.122 TLSv1 91 Encrypted Alert                                                                                                    | er Spec, Enc…<br>ted Handsha…<br>ìon Data                       |
| 3 39,99,91 439744 193 169 199 199 199 199 199 199 170 CE 443,419167 [SVIII Ark] Same Ark-1 Win                                                                                                    | er Spec, Enc…<br>ted Handsha…<br>ion Data                       |
| 2 20.00.01.400/44 192.100.100.200 192.100.100.122 ICF 00 449-1010/ JTN, ACK J Seq-0 ACK-1 WIII                                                                                                    | er Spec, Enc…<br>ted Handsha…<br>ion Data                       |
| 3 20:00:01.438806 192.168.100.122 192.168.100.200 TCP 54 10167-443 [ACK] Seq=1 Ack=1 Win=65536.                                                                                                    | er Spec, Enc…<br>ted Handsha…<br>ion Data                       |
| 4 20:00:01.438935 192.168.100.122 192.168.100.200 TCP 66 10168-443 [SYN] Seq=0 Win=8192 Len=0                                                                                                    | ted Handsha…<br>ion Data                                        |
| 5 20:00:01.439215 192.168.100.200 192.168.100.122 TCP 66 443→10168 [SYN, ACK] Seq=0 Ack=1 Win= 31 20:00:01.455763 192.168.100.122 192.168.100.200 TLSv1 113 Change Cipher Spec, Encryp                                                                                                    | ion Data                                                        |
| 6 20:00:01.439224 192.168.100.122 192.168.100.200 TLSv1 571 Client Hello 32 20:00:01.455949 192.168.100.122 192.168.100.200 TLSv1 512 Application Data, Applicat                                                                                                    |                                                                 |
| 7 20:00:01.439260 192.168.100.122 192.168.100.200 TCP 54 10168+443 [ACK] Seq=1 Ack=1 Win=65536 🗧 34 20:00:01.460474 192.168.100.200 192.168.100.122 TLSv1 666 Application Data, Applicat                                                                                                    | ion Data, A                                                     |
| 8 20:00:01.439474 192.168.100.122 192.168.100.200 TLSv1 571 Client Hello = 35 20:00:01.482279 192.168.100.122 192.168.100.200 TLSv1 416 Application Data, Applicat                                                                                                    | ion Data                                                        |
| 9 20:00:01.439681 192.168.100.200 192.168.100.122 TCP 60 443→10167 [ACK] Seq=1 Ack=518 Win=691 🔤 🔼 36 20:00:01.485205 192.168.100.200 192.168.100.122 TLSv1 682 Application Data, Applicat                                                                                                    | ion Data, A                                                     |
| 10 20:00:01.439787 192.168.100.200 192.168.100.122 TCP 60 443+10168 [ACK] Seq=1 Ack=518 Win=64 41 20:00:03.120765 192.168.100.122 192.168.100.200 TLSv1 571 Client Hello                                                                                                    |                                                                 |
| 11 20:00:01.444422 192.168.100.200 192.168.100.122 TLSv1 199 Server Hello, Change Cipher Spec, En 220:00:03.122240 192.168.100.122 192.168.100.200 TLSv1 512 Application Data, Applicat                                                                                                    | ion Data                                                        |
| 12 20:00:01.445068 192.168.100.122 192.168.100.200 TLSv1 113 Change Cipher Spec, Encrypted Handsk 4 20:00:03.124332 192.168.100.200 192.168.100.122 TLSv1 199 Server Hello, Change Cipher                                                                                                    | er Spec, Enc… 🗸 🗸                                               |
| <ul> <li>&gt; Frame 1: 66 bytes on wire (528 bits), 66 bytes captured (528 bits) on interface 0</li> <li>&gt; Ethernet II, Src: Invente</li> <li>&gt; Frame 1: 52 bytes on wire (4096 bits), 512 bytes captured (4096 bits) on interface 0</li> <li>&gt; Ethernet II, Src: Invente</li> <li>&gt; Fransmission Control Protocol, Src Port: 10167, Dst Port: 443, Seq: 0, Len: 0</li> <li>&gt; Internet Protocol Version 4, Src: 192.168.100.122 (192.168.100.220), Dst: 192.168.100.200 (192.168.100.200)</li> <li>&gt; Internet Protocol, Src Port: 10167, Dst Port: 443, Seq: 0, Len: 0</li> <li>&gt; Fransmission Control Protocol, Src Port: 10167, Dst Port: 443, Seq: 577, Ack: 146, Len: 458</li> <li>&gt; Secure Sockets Layer</li> </ul>                                                                                                    | њ:79)<br>!.168.100.200)                                         |
|                                                                                                    |                                                                 |
|                                                                                                    |                                                                 |
| 0000 00 64 5f 02 6b 79 00 8c fa 2f 9c c6 88 00 45 00y/E.                                                                                                    | ^                                                               |
|                                                                                                    |                                                                 |
|                                                                                                    |                                                                 |
| 0040 04 02 0040 4d 9a eb df 35 d8 cb 40 f4 30 c9 5a d4 59 48 65 M5. @ .0.Z.YHe                                                                                                    |                                                                 |
| 0050 ee 84 b8 42 34 dc a7 03 e2 ff 17 17 03 01 01 a0                                                                                                    |                                                                 |
| 0060 d3 e0 1d 2f 74 51 aa 7e 98 7f 55 aa d3 ec eb ea/tQ.~U                                                                                                    |                                                                 |
| 0070 09 2c b1 51 fa 7d 9f 75 1c 18 3c 28 57 28 f0 36 .,.Q.}.u<(W(.6                                                                                                    |                                                                 |
| 00000 25 44 ea 65 /b ee 5t e4 29 a0 5e 9d b2 96 /5 d/ #D.c{ ).^u.                                                                                                    | ~                                                               |
| ◎ 図 ssl           超込時間 0137         プロアイ/A Default         ○ 図 ssl         パウナ扱・104-85-36 (04.80)・マーク-4 (0.30)・長込時間                                                                                                    | : 0:0.3 プロファイル:Default                                          |
| ssl.pcapng                                                                                                    |                                                                 |

3. Set server ip, tcp port, protocol and key(PEM file) in SSL preference 192.168.100.200,443,http,cert-file.txt

| ▲ Wireshark · 設定 ? ン                                                                                                    | × |  | SSL Decrypt                                                 |                                                                          | ?        | ×  |
|----------------------------------------------------------------------------------------------------|---|--|-------------------------------------------------------------|--------------------------------------------------------------------------|----------|----|
| SES<br>sFlow<br>SGSAP<br>SIGCOMP<br>SIMULCRYPT<br>SIP<br>SKINNY<br>SMB<br>SMB2<br>SMBDirect<br>SML<br>SMP<br>SMP<br>SMP<br>SMP<br>SMP<br>SMP<br>SMP<br>SMP |   |  | IP address Port Proto<br>192.168.100.200 443 http<br>+ - Pb | col Key File<br>C:/Users/megumi.IKERIRI/Desktop/cert-file.txt<br>のK キャンt | Password | ルプ |

#### Check #90,91 in trace file ssl.pcapng

| 🚄 ssl.p | capng                          |                                  |                          |                      |            |                     |                   | - 🗆                            | × 📂        |     | ssl.pcapng                             |                          |                    |                  |                 |                   |                  | - 🗆 ×                           |
|---------|--------------------------------|----------------------------------|--------------------------|----------------------|------------|---------------------|-------------------|--------------------------------|------------|-----|----------------------------------------|--------------------------|--------------------|------------------|-----------------|-------------------|------------------|---------------------------------|
| ファイル(   | ) 編集(E) 表示(V) 私                | 多動( <u>G</u> ) キャプチャ( <u>C</u> ) | 分析(A) 統計(                | 5)電話(y) #            | ≣線(W) ツ−ル  | ① ヘルプ(日)            |                   |                                |            | 77. | ァイル(E) 編集(E) 表示(V) 移動                  | (G) キャプチャ( <u>C</u> )    | 分析(A) 統計(5         | S) 電話(y) 無線      | R(W) ツール(I      | D ヘルプ(出)          |                  |                                 |
|         | 🧟 🛞 📙 🛅 🗙 🖻                    | । ९ 👄 🔿 🚰 👔                      | 5 👲 📃 🔳                  | ର୍ ପ୍ ସ୍ 🌆           |            |                     |                   |                                |            |     | ( 🔳 🔬 💿 📙 🛅 🗙 🖸 🥬                      | ९ 👄 🔿 🗟 🖥                | T 🕹 📃 🔳            | ର୍ ପ୍ ଗ୍ 🎹       |                 |                   |                  |                                 |
| 表示      | フィルタ・・・ <ctrl-></ctrl-> を適用し   | ます                               |                          |                      |            |                     |                   | + 大き 🗸 🕞                       | зw         |     | 表示フィルタ … 〈Ctrl-/〉を適用します                | ¢                        |                    |                  |                 |                   |                  | 📑 🔹 書式… 🛛 + GW                  |
| No.     | Time                           | Source                           | Destination              | Protocol             | Length     | Info                |                   |                                | ^          | No. | . Time                                 | Source                   | Destination        | Protocol         | Length          | Info              |                  | ^                               |
|         | 88 20:00:20.                   | 192.168.1                        | 192.168.1                | TLSv1                |            | 320 New Session     | Ticket, Chang     | ge Cipher Spec, … 💳            |            |     | 88 20:00:20                            | 192.168.1                | 192.168.1          | TLSv1            |                 | 320 New Session 1 | icket, Chang     | e Cipher Spec, … 💳              |
|         | 89 20:00:20.                   | 192.168.1                        | 192.168.1                | TCP                  |            | 54 10189→443 [      | ACK] Seq=355 /    | ck=780 Win=2611                |            |     | 89 20:00:20                            | 192.168.1                | 192.168.1          | TCP              |                 | 54 10189→443 [AG  | K] Seq=355 A     | ck=780 Win=2611                 |
|         | 90 20:00:20.                   | 192.168.1                        | 192.168.1                | TLSv1                |            | 400 Application     | Data, Applica     | ation Data                     |            |     | 90 20:00:20                            | 192.168.1                | 192.168.1          | HTTP             |                 | 400 GET / HTTP/1. | 1                |                                 |
|         | 91 20:00:20.                   | 192.168.1                        | 192.168.1                | TLSv1                |            | 666 Application     | Data, Applica     | tion Data, Appl…               | - <b>-</b> |     | 91 20:00:20                            | 192.168.1                | 192.168.1          | HTTP             |                 | 666 HTTP/1.1 200  | OK (text/ht      | n1)                             |
| ) Eng   | 00 10.00.10<br>me 00. 400 hute | 107 169 1                        | 101 160 1                | TCD                  | conturad   | (2200 hits) and     | ACKI Soc-701 /    |                                |            |     |                                        | 100 160 1                | 102 160 1          |                  |                 | (2200 bits) is    | V1 Coc=701 A     | -k=1200 Win=160                 |
| > FFA   | oppot TT Spc:                  | Tryontos 2f:9                    | CICE (00.8               | +00 Dytes            | captured   | (S200 DILS) ON .    |                   | .02.0h.70)                     |            |     | Ethoppot II Spot In                    | on wire (52              | 200 DILS), 4       | 400 Dytes ca     | aptured (       | (5200 DILS) ON IN | 70 (00.04.Ef.    | 02.0h.70)                       |
| > Int   | ernet Protocol                 | Version 4 Sr                     | c: 192 168               | 100 122 1            | (192 168 1 | 00 122) Det: 10     | 2 168 100 200     | (192 168 100 200)              |            | Ś   | Internet Protocol Ve                   | neion 4 Sr               | nc: 192 168        | 100 122 (10      | 07 168 10       | AVAILETE_02.00.   | 168 100 200      | (192,168,100,200)               |
| > Tra   | nsmission Contr                | ol Protocol                      | Src Port:                | 10189 Dst            | Port: 44   | 3 Sea: 355 Ac       | <: 780 Len: 3     | 46                             |            | Ś   | Transmission Control                   | Protocol                 | Src Port: 1        | 10189 Det F      | Port · 443      | 3 Seg: 355 Ack.   | 780 Len: 34      | (1)2.100.100.200)               |
| > Sec   | ure Sockets Lav                | er                               |                          |                      |            | , seq. sss, ne      |                   |                                |            | 5   | Secure Sockets Laver                   |                          | Sic roit.          | 10105, 550 .     |                 | , seq. 555, Act.  | 700, Een. 5-     |                                 |
|         | ,                              |                                  |                          |                      |            |                     |                   |                                |            |     | 2 Reassembled SSL s                    | egments (27              | 76 bytes): #       | #90(1), #90      | (275)]          |                   |                  |                                 |
|         |                                |                                  |                          |                      |            |                     |                   |                                |            |     | pertext Transfer P                     | rotocol                  |                    |                  |                 |                   |                  |                                 |
|         |                                |                                  |                          |                      |            |                     |                   |                                |            |     | T / HTTP/1.1\r\n                       | ı                        |                    |                  |                 |                   |                  |                                 |
|         |                                |                                  |                          |                      |            |                     |                   |                                | _          |     | Accept: text/html,                     | , applicatio             | on/xhtml+xm        | 1, */*\r\n       |                 |                   |                  |                                 |
|         |                                |                                  |                          |                      |            |                     |                   |                                |            |     | User-Agent: Mozill                     | la/5.0 (Wind             | dows NT 6.3        | ; WOW64; Tr      | ident/7.        | 0; rv:11.0) like  | Gecko\r\n        |                                 |
|         |                                |                                  |                          |                      |            |                     |                   |                                |            |     | Accept-Encoding: g                     | gzip, defla              | te\r\n             |                  |                 |                   |                  |                                 |
|         |                                |                                  |                          |                      |            |                     |                   |                                |            |     | DNT: 1\r\n                             |                          |                    |                  |                 |                   |                  |                                 |
|         |                                |                                  |                          |                      |            |                     |                   |                                |            |     | Host: 192.168.100.                     | .200\r\n                 |                    |                  |                 |                   |                  |                                 |
|         |                                |                                  |                          |                      |            |                     |                   |                                |            |     | Connection: Keep-A                     | Alive\r\n                |                    |                  |                 |                   |                  |                                 |
|         |                                |                                  |                          |                      |            |                     |                   |                                | _          |     | Accent-Language i                      | ia_en-115•a=1            | 0 7 en•a=0         | 3\r\n            | 0.575           |                   |                  | •                               |
| 0030    | 03 fc 4c 08 00                 | <b>0 00 1</b> 7 03 01            | 1 00 20 66               | 09 d1 90             | 21L.       | ····/               |                   |                                | ^          | 00  | 1000 47 45 54 20 2t 2                  | 20 48 54 5               | 04 50 27 31        | 2e 31 0d 0a      | a GEL /         | HI IP/1.1         |                  | ^                               |
| 0040    | 20 14 18 91 De                 | 2 31 3C 70 C                     | 5 c4 f0 17               | 03 01 01             | 30 LIP     | 0.:.0Q\p            |                   |                                |            | 00  | 1010 $41$ $05$ $05$ $05$ $05$ $70$ $7$ | 74 5a 20 7<br>70 6c 69 6 | 3 61 74 69         | 6f 6e 2f 78      | accep<br>2 1 an | onli cation/x     |                  |                                 |
| 0060    | a5 c8 27 68 00                 | c e6 38 d2 54                    | 4 c5 7e f6               | 0f 54 81             | 85'h       | 8. T.~T             |                   |                                |            | 00  | 030 68 74 6d 6c 2b 7                   | 78 6d 6c 2               |                    | 2a 0d 0a 55      | 5 html+         | ⊦xml , */*U       |                  |                                 |
| 0070    | 89 fa 1e 02 a                  |                                  |                          |                      | b3         |                     |                   |                                |            | 00  | 040 73 65 72 2d 41 6                   |                          |                    |                  | ser-A           | Agen t: Mozil     |                  |                                 |
| 0080    | 17 b6 37 54 a1                 |                                  |                          |                      | d87T       | .E+)                |                   |                                |            | 00  | 1050 6c 61 2f 35 2e 3                  |                          |                    | 6f 77 73 20      | ) la/5.         | .0 ( Windows      |                  |                                 |
| 0090    | ac 77 4d 3a 1a                 | a 56 a5 f1 8a                    | a 92 3e 95               | 5b 72 d3             | f8 .wM:    | .V>.[r              |                   |                                |            | 00  | 1060 4e 54 20 36 2e 3                  | 33 3b 20 5               | 57 4f 57 36        | 34 3b 20 54      | NT 6.           | .3; WOW64; T      |                  |                                 |
| 00a0    |                                | 7 e9 /a 10 60<br>3 00 3f 16 d    | 9 5e 99 de<br>2 62 0e 25 | 49 bt 72<br>00 fo 12 | 31 1V      | g.z. ^1.r?<br># 2 - |                   |                                |            | 00  | 72 69 64 65 6e 7                       | 74 21 37 2               | e 30 36 20         | 72 76 3a 31      | riden           | 1777.0; rv:1      |                  | ~                               |
| 0000    |                                | N 646 (7/1                       |                          |                      |            |                     | <b>=</b>          |                                | ¥          | Fra | rame (400 bytes) Decrypted SSL         | L data (1 byte)          | Decrypted SSL date | ta (275 bytes) R | leassembled S   | SL (276 bytes)    |                  |                                 |
| 02      | Secure Sockets Layer (s        | :SI), 346 / \1 h                 |                          |                      |            | /マケント報: 104         | ・表示:104(100.0%) 計 | \$220여명): 0:0.3   フロファイル:Defau | U          | 0   | 🖉 🖉 Hypertext Transfer Protocol        | i (nttp), 2767(YAF       |                    |                  |                 | パワット安肥 104・3      | 肉で 104(100.0%)・読 | 전대법: 0:0.6   70.791 /l/:Default |

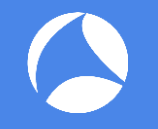

- 1. Set system environmental variable SSLKEYLOGFILE=Path of the premaster secret
- 2. Capture packets using Chrome Check SSLKEYLOGFILE was generated
- 3. Set (Pre)-Master-Secret log filename in SSL preference

#### 1. Set system environment variable SSLKEYLOGFILE=Path of the premaster secret

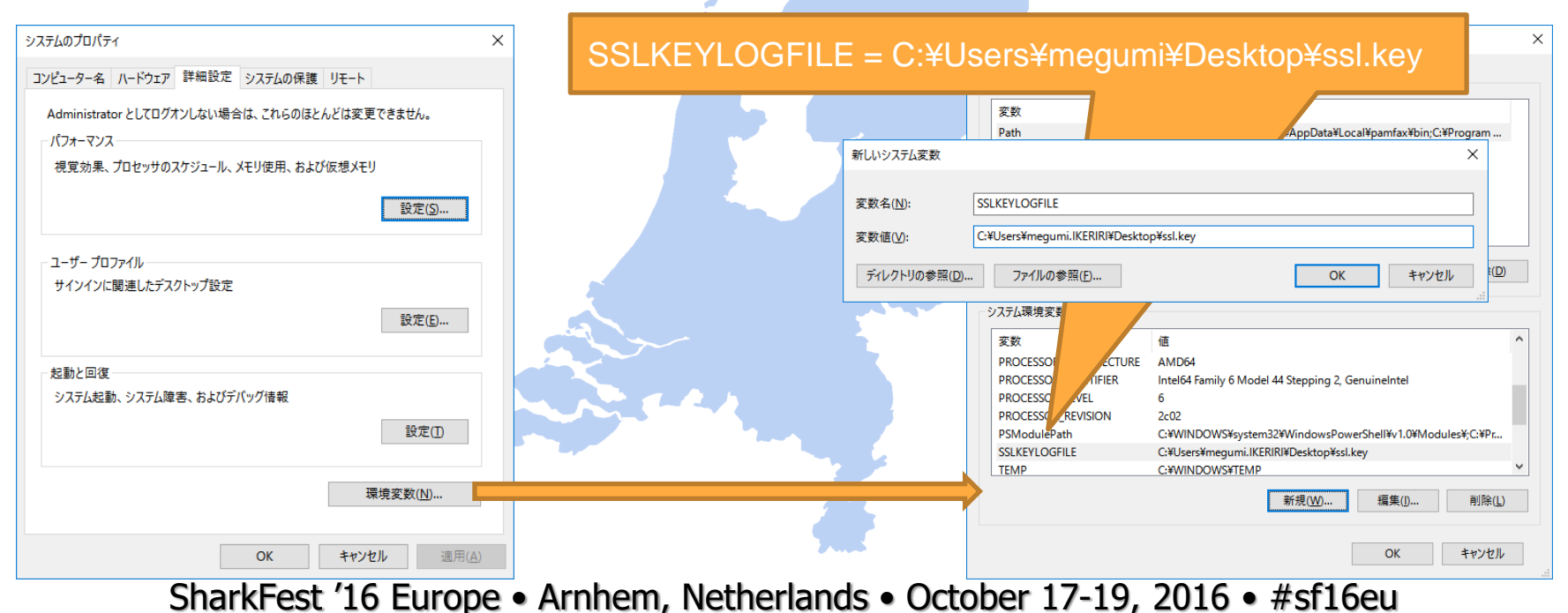

- 2. Capture packets using Chrome (<u>https://www.ikeriri.ne.jp/</u>) ssl2.pcapng
  - 1. Check SSLKEYLOGFILE was generated

|                                                                                                    | 👼 🕼 パケットキャプチャはいけりリッ ×                                                                                                    | 2000 Bind                                                                                                    |
|----------------------------------------------------------------------------------------------------|----------------------------------------------------------------------------------------------------|----------------------------------------------------------------------------------------------------|
| - T X                                                                                                    | ← → C ③ https://www.ikeriri.ne.jp                                                                                                    | 🔒 🕁 🔝 🗄                                                                                                    |
| ■ パーシャンマリー語<br>ファイルト 日本() 参数(G) キャプチャ(C) 分析(A) 統計(S) 電話(V) 差接(V) ソール(T) ヘルプ(H)                                                                                                    | ノニンパケットキャプチャは                                                                                                    | Siteman English                                                                                                    |
|                                                                                                    | いけりり★ネットワークサービス                                                                                                    | お問い合わせ                                                                                                    |
| ■ ま示フィルシャ・くCtri-ハ を適用します ● ■ ■ ● ■ ● ● ● ● ● ● ● ● ● ● ● ● ● ●                                                                                                    |                                                                                                    |                                                                                                    |
| No. Time Source Destination Protocol Length Info                                                                                                    | Ø Wireshark 無線 有線 教育 会社情報 お問い合わせ                                                                                                    | 検索                                                                                                    |
| 1 16:10:43.646/89 10.0.0.15 211.5.104.181 [CP 66 56521-443 [SYN] Seq-0 Win=8192 Len=0                                                                                                   |                                                                                                    |                                                                                                    |
| 3 16:10:43.648084 211.5.104.181 10.0.15 TCP 62 443-56521 [5/W] 362-0 AC-1 Win-                                                                                                    |                                                                                                    |                                                                                                    |
| 4 16:10:43.648086 211.5.104.181 10.0.0.15 TCP 62 443->56522 [SYN, ACK] Seq=0 Ack=1 Win=                                                                                                 | http contains "いけりり★ネットワークサービス株式会社 http://www.ikeririne.jp/"                                                                                            | and the second second se |
| 5 16-10-43 648300 10 0 0 15 311 5 104 181 TCD 54 56531-442 16/11 50-64340                                                                                                    | No. Tim Source Desting Protoco Length Info                                                                                                    | 7 bytes on wire (616 bi                                                                                                    |
| Frhame 1: bb bytes on wire (528 bits), bb bytes captured (528 bits) on interface 0<br>Frhamet II: Soc. Microsof 17:33:90 (28:18:78:h7:33:90) Det: Eostinat beica:90 (08:09:0f:h0:6a:90) | 1.0 192 1 203 DNS 77 Standard guppy 0xe606 A tay                                                                                                    | E Sper Mateuchi 04:06:                                                                                                    |
| > Internet Protocol Version 4, Src: 10.00.015 (10.00.015), Dst: asashina.ikeriri.ne.jp (211.5.104.181)                                                                                  | 2 1 202 1 202 015 77 Standard query occord a war / Chernet D                                                                                            | I, SPC. Macsushi_94.91.                                                                                                    |
| > Transmission Control Protocol, Src Port: 56521, Dst Port: 443, Seq: 0, Len: 0                                                                                                    | - 2 Im 203.1m 192m UNS 150 Standard query response 0xm 3 Internet Pr                                                                                    | rotocol version 4, Src:                                                                                                    |
|                                                                                                    | 🐨 ssl.key - TeraPad                                                                                                    | - 🗆 × <u>rt:</u>                                                                                                    |
|                                                                                                    | ファイル(E) 編集(E) 検索(S) 表示(Y) ウィンドウ(W) ツール(D) ヘルプ(H)                                                                                                    |                                                                                                    |
|                                                                                                    |                                                                                                    |                                                                                                    |
|                                                                                                    |                                                                                                    |                                                                                                    |
|                                                                                                    | 1 CLIENT_RANDOM_21bde7ccd54ab55f2a33f7e00d6a4e8db4799b3bb0923a827a651c12eba                                                                             | ifc0c7_1                                                                                                    |
|                                                                                                    | 2  417428dba358dc841abc71eee870e115b9ba4141e4fc6f12d3e8158809abd92a0006e2d9f                                                                            | 396†e39                                                                                                    |
|                                                                                                    | 3 (4) 1942 1702 92300 114 b606 09 e95 e77 car 0918 a8 a8 2f 10 2f 29 c39 ad 91 e0 cde1 d82 e 19 df d27                                                  | feñee 4                                                                                                    |
|                                                                                                    | 5 19f857f767a32769071b1057b92333afaffdb7f9d455c4bd0075d98e9a21514c079ebd484                                                                             | .c6fa649                                                                                                    |
|                                                                                                    | 6  910a9cd360788d1↓                                                                                                    | 10500 O                                                                                                    |
| 0000 00 09 of b0 6a 9a 28 18 78 b7 33 99 08 00 45 00j.(. x.3E.                                                                                                    | / [CLIEN]_KANDUM_aa3a1e3b2693(14b1+4/2685b9e14t5/e8e3ae9bdtdU2350c0e3d6a/994<br>  ad2e32041/00605aa473.0e000174+ea0e34=560108e000422e401baee30512478=17 | 12586.9<br>/se0005.4                                                                                                    |
| 0010 00 34 5a ac 40 00 80 05 00 00 00 00 00 01 d3 054.2.0                                                                                                    | 9   23af50defb1cc034eerresc02317a1acsa21a5e051002402452erc01beca32013176a17                                                                             | 6030300                                                                                                    |
| 0030 20 00 45 f0 00 00 02 04 05 b4 01 03 03 08 01 01 .E                                                                                                    | 10 CLIENT_RANDOM_69c44dcfd4db137b695f45080f1519717751806c11012e65076d1652adc                                                                            | 40183_0                                                                                                    |
| 0040 04 02                                                                                                    | 11  9f10b50e3edc318c3abcbc3e267f35b968f01232cbaac1be8ecf651d6a620bc4544fa9962                                                                           | .68b25d0                                                                                                    |
|                                                                                                    | [2] 35de98dda3C381c↓<br>12 [0] ICHT DANDON 014co15off2ob4c449f3d1c5bcc09205596559c24170922f1cc6c6c92c9                                                  | (70aab 4                                                                                                    |
|                                                                                                    | 14 075f7a17ff69d9fa044265c0cfe53e4ba12d966f6676c431c2a75165118eadf70936c6282                                                                            | e6a354b                                                                                                    |
|                                                                                                    | 15 b9b02fb527c508d4                                                                                                    |                                                                                                    |
| ◎ 2 sol2 SAME 60.5 プロファイル-Default                                                                                                    | 16 [CLIEN] RANDUM.568-982337624cad6cbd85/f/bb3726781c212ce0914830b3aa961697a                                                                            | .648288                                                                                                    |
| SSIZ.pcapnq                                                                                                    | 1/ 3CCD201/0100003/3000/100001000010000100012001200170403/200170402221301043337041/0                                                                    | AddJ4Cbe                                                                                                    |
|                                                                                                    |                                                                                                    | >                                                                                                    |
|                                                                                                    | 1行: 1桁 標準 [80]                                                                                                    | SJIS CRLF 挿入                                                                                                    |

3. Set (Pre)-Master-Secret log filename in SSL preference

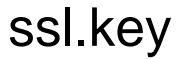

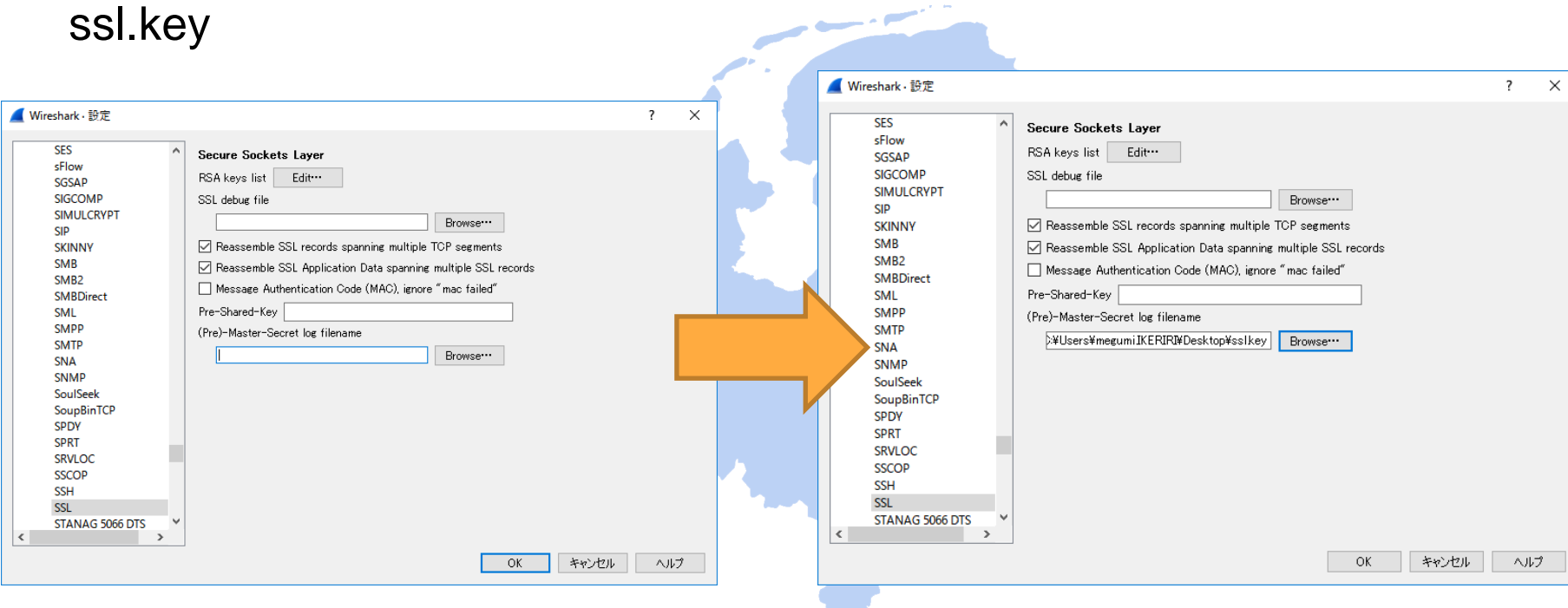

#### Check #23,28 in trace file ssl2.pcapng

| 🖌 ssl2pcapng – 🗆 X                                                                                                    | < 🖌 📶 si2pcapng — 🗆                                                                                                    |
|----------------------------------------------------------------------------------------------------|----------------------------------------------------------------------------------------------------|
| ファイル(上) 編集(上) 表示(火) 移動(G) キャブチャ(C) 分析(A) 統計(S) 電話(火) 無線(W) ツール(I) ヘルブ(H)                                                                                                    | ファイル(と 編集(E) 表示(M) 移動(G) キャプチャ(C) 分析(A) 統計(G) 電話(W) 無線(M) ツール(D) ヘルプ(H)                                                                                                    |
| ք 🔳 🖉 🐵 📘 🖾 🕱 🖻 ۹. ⇔ 🕾 🖗 💆 🚍 🔍 ۹. ۹. 표                                                                                                    | 🚛 🔳 🔬 🕒 📑 🔁 🔍 👄 🗠 🕾 😨 🖳 🚍 🔍 Q. Q. Q. X                                                                                                    |
| ■ 表示フィルタ… <ctri-></ctri-> を通用します                                                                                                    | W 表示フィルな… <ctrl-></ctrl-> を適用します ● *** +                                                                                                    |
| No. Time Source Destination Protocol Length Info                                                                                                    | No. Time Source Destination Protocol Length Info                                                                                                    |
| 22 16:10:43.719725 10.0.0.15 211.5.104.181 TCP 54 56522→443 [ACK] Seq=525 Ack=3851 Win=                                                                                                    | 22 16:10:43.719725 10.0.0.15 211.5.104.181 TCP 54 56522-443 [ACK] Seq=525 Ack=3851 Win=                                                                                                    |
| 23 16:10:44.095939 10.0.0.15 211.5.104.181 TLSv1 512 Application Data, Application Data                                                                                                    | + 23 16:10:44.095939 10.0.0.15 211.5.104.181 HTTP 512 GET / HTTP/1.1                                                                                                    |
| 24 16:10:44.097781 211.5.104.181 10.0.0.15 TCP 1514 [TCP segment of a reassembled PDU]                                                                                                    | 24 16:10:44.097781 211.5.104.181 10.0.0.15 TCP 1514 [TCP segment of a reassembled PDU]                                                                                                    |
| 25 16:10:44.097784 211.5.104.181 10.0.0.15 TCP 1514 [TCP segment of a reassembled PDU]                                                                                                    | 25 16:10:44.097784 211.5.104.181 10.0.0.15 TCP 1514 [TCP segment of a reassembled PDU]                                                                                                    |
| □ 26 16:10:44 007015 10 0 0 15 111 5 104 181 TCD 54 56511-443 FACKI Son-083 Act-6771 Win-                                                                                                    | 2 16 16 10 40 007025 10 0 0 15 211 5 104 181 TCD 54 55513443 TACKI Son-983 Ack-5771 Win-                                                                                                    |
| > Frame 23: 512 bytes on wire (4096 bits), 512 bytes captured (4096 bits) on interface 0                                                                                                    | Frame 23: 512 bytes on wire (40% bits), 512 bytes captured (40% bits) on interface 0                                                                                                    |
| Tathanat Partical Vancian 4, Sec. 10.0.15.375 (20.10.76.07.35.37), Dit. Forthing isolida (00.05.01.00.03.34)                                                                                                    | 2 Ethernet 11, Src. Microsof_0/.35.35 (20.10.753.35), bst. Forther_00.04.34 (00.05.01.00.04.34)                                                                                                    |
| Transferrer Forderer Version 4, Src. 10.00.01 (10.00.01), USC. assamina.incert.inc.g (211.51.04.101)                                                                                                    | <ul> <li>Internet Protocol Version 4, Src. 10.00013 (10.00013), DSt. assaintainterint.jp (211.5104-101)</li> <li>Internet Protocol Control Destocol Sectors 55510 for Ponty M3 Sectors 555 (44) - 3851 (44) - 588</li> </ul> |
| Secure Sockets Laven                                                                                                    | Serve Sockets Laver                                                                                                    |
|                                                                                                    | <pre>&gt; [2 Reassembled SSL segments (389 bytes): #23(1), #23(388)]</pre>                                                                                                    |
|                                                                                                    | <ul> <li>Hypertext Transfer Protocol</li> </ul>                                                                                                    |
|                                                                                                    | > GET / HTTP/1.1\r\n                                                                                                    |
|                                                                                                    | Host: www.ikeriri.ne.jp\r\n                                                                                                    |
|                                                                                                    | Connection: keep-alive\r\n                                                                                                    |
|                                                                                                    | Upgrade-Insecure-Requests: 1\r\n                                                                                                    |
|                                                                                                    | User-Agent: Mozilla/5.0 (Windows NT 10.0; WOW64) AppleWebKit/537.36 (KHTML, like Gecko) Chrome/53.0.2785.1                                                                                                    |
|                                                                                                    | Accept: text/html,application/xhtml+xml,application/xml;q=0.9,image/webp,*/*;q=0.8\r\n                                                                                                    |
|                                                                                                    | Accept-Encoding: gzip, deflate, sdch, br\r\n                                                                                                    |
|                                                                                                    |                                                                                                    |
| 0030 T/ 4e 4/ ae 00 00 1/ 03 01 00 20 bb 34 c5 12 c8 .NG4                                                                                                    | ▲ 00000 47 45 54 20 2T 20 48 54 56 57 10 2T 31 20 31 00 00 GET / HT IP/1.1                                                                                                    |
| 0050 66 69 05 1 ee dd 72 7e 87 3h 93 17 03 01 01 a0 V. 0. re-                                                                                                    | 0020 69 26 66 5 26 52 70 00 00 43 66 66 65 63 74 i.n.e. in . Connect                                                                                                    |
| 0060 83 b0 a5 db f5 c7 07 3a 46 0f de 30 71 60 ee fe F0g                                                                                                    | 0030 69 6f 6e 3a 20 6b 65 65 70 2d 61 6c 69 76 65 0d ion: kee p-alive.                                                                                                    |
| 0070 d8 97 c5 5c 34 23 0b c5 75 5d df 40 a6 78 ab 4d\4# u].@.x.M                                                                                                    | 0040 0a 55 70 67 72 61 64 65 2d 49 6e 73 65 63 75 72 .Upgrade -Insecur                                                                                                    |
| 0080 f7 d9 61 97 6d fe 58 5f 6e 77 b6 0f ee 56 3c aca.m.X_ nwV<.                                                                                                    | 0050 65 2d 52 65 71 75 65 73 74 73 3a 20 31 0d 0a 55 e-Reques ts: 1U                                                                                                    |
| 0090 2b da c1 59 aa 59 78 fd 7a 4e fd 22 25 68 0d 2a +Y.Yx. zN."%h.*                                                                                                    | 00600 73 65 72 2d 41 67 65 6e 74 3a 20 4d 6f 7a 69 6c ser-Agen t: Mozil                                                                                                    |
| 0040 40 00 00 49 94 09 05 51 97 00 51 06 52 04 00 00 F . IQ . U.2                                                                                                    |                                                                                                    |
|                                                                                                    | V rrame (s) c bytes/ Decrypteu 30 L data (1 byte) Decrypteu 30 L data (300 bytes) Reassembled SSL (388 bytes)                                                                                                    |
| Secure Sockets Layer (SSU, 456 / N F)     パワクト放く230 - 表示に230 (100,000) 認知と時間: 00.7 アクイル Default     パワクト放く230 - 表示に230 (100,000) 認知と時間: 00.7 アクイル Default     パワクト放く230 - 表示に230 (100,000)     パワクト放く230 - 表示に230 (100,000)     パワクト放く230 - 表示に230 - 表示に230 (100,000)     パワクト放く230 - 表示に230 - 表示に230 - \lambda - \lambda - \lambda - \lambda - \lambda - \lambda - |                                                                                                    |
|                                                                                                    |                                                                                                    |

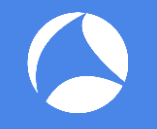

- Capture packets including Unicode Website (http://www.ikeriri.ne.jp/wireshark/cheer.html)
- 2. Choose TCP packet, select Follow TCP Stream Byte stream between client and server shows up
- 3. Select "UTF-8" from list box of "Show and save data as", we can read Japanese contents !

 Capture packets including Unicode Website (http://www.ikeriri.ne.jp/wireshark/cheer.html)

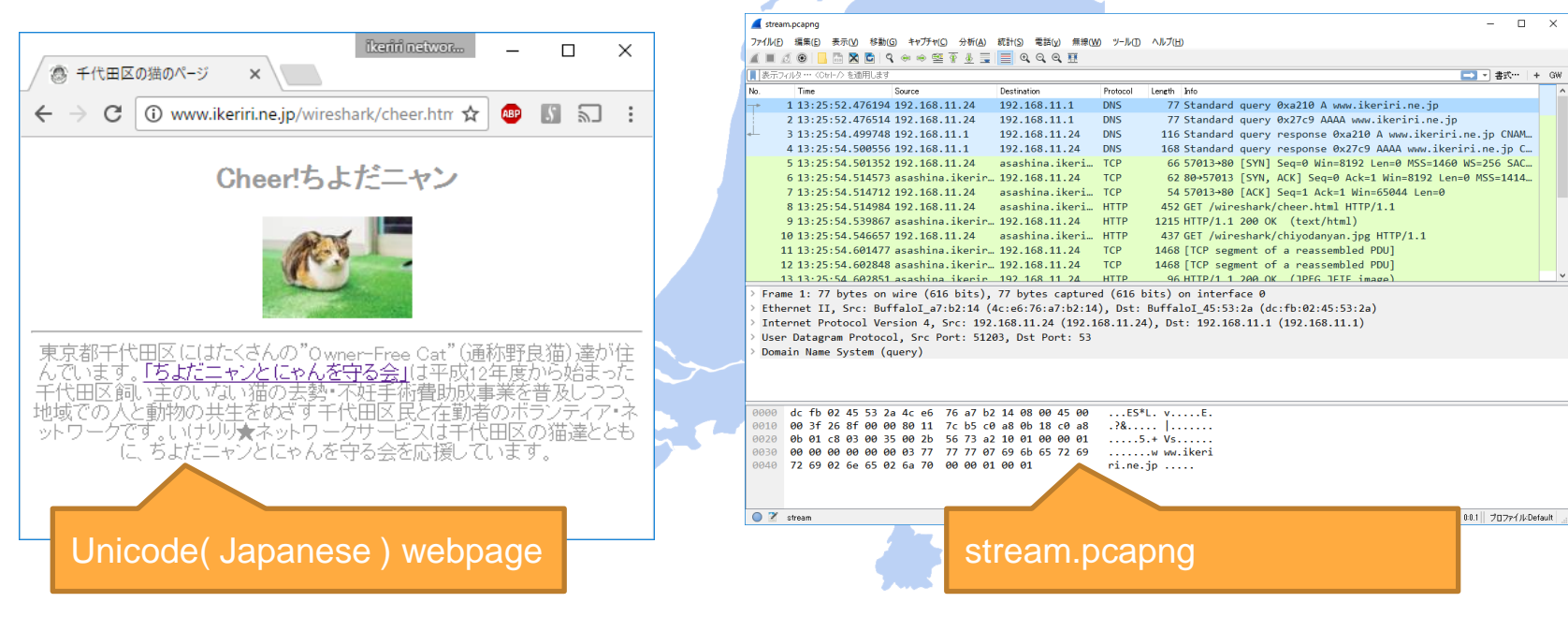

#### 2. Choose TCP packet, select Follow TCP Stream Byte stream between client and server shows up

| Webアクセスのパケット.pcspng      アdル(F) 編集(E) 表示(V) 移動(G) キャプチャ(C) 分析(A)      ● ● ● ● ● ● ● ● ● ● ● ● ● ● ● ● ●                                                              | - ロ ×<br>歳計(s) 電話(y) 無線(W) ソール(T) ヘルブ(H)<br>■ Q Q Q 歴<br>Protocol Length Info<br>254 DNS 77 Standard query 0x0658 A www.<br>127 DNS 116 Standard query response 0x06<br>1 TCP 66 3054260 [SVN] Sacce Wing810 | <ol> <li>Select</li> <li>Right</li> <li>popup</li> <li>Select</li> </ol> | t one of TCP packet,<br>click and select "Follow" from<br>o menu,<br>t TCP stream from sub menu.                                                                                                    |
|----------------------------------------------------------------------------------------------------|----------------------------------------------------------------------------------------------------|--------------------------------------------------------------------------|----------------------------------------------------------------------------------------------------|
| 4 ( / バットをマークマーク解除(M) Ctrl+M     5 ( / バットを無視/無視を解除(I) Ctrl+D     c     i時間参照を設定/設定解除はす Ctrl+T     時間調整 Ctrl+Shift+T     時間調整 Ctrl+Shift+T                           | 27 TCP 62 80+3036 [SNN, ACK] Seq=0 Act<br>TCP 54 3036+80 [ACK] Seq=1 Ack=1 Wi<br>HTTP 450 GET (comple html HTTP(1 1)<br>tes captured (528 bits) on interface 0                                               | GET<br>Hos                                                               | fireshark.TCPストリーム(tcp.stream eq のを追踪・stream ー ロ ×<br>//wireshark/cheer.html HTTP/1.1<br>f:t:www.ikerini.ne.jp<br>mortion: keen.alive                                                                                                    |
| Ether         パワパコンク・         Ctrl+Alt+C           > Des         解決た名前を編集           > Sot         アパア           ブリア         ブルダ红ス適用           > Inter         ブルダ症準備 | 7:3e:07:54), Dst: a2:12:42:ac:f0:0b (a2:12:42:<br>:ac:f0:0b)<br>-:54)<br>.00.127. Dst: 211.5.104.181                                                                                                    | Upp<br>Use<br>(Ki<br>Acc<br>xml<br>Acc                                   | <pre>rade-Insecure-Requests: 1 r-Agent: Woilla/S.0 (Windows NT 10.0) AppleWebKit/537.36 TML, like Gecko) Chrome/S2.0.2743.116 Safari/537.36 ept: text/html,application/xhtml+xml,application/ ;q=0.9,image/webp,*/*;q=0.8 ept-Encoding: gzip, deflate, sdch </pre> |
| 016 対話7ルタ<br>・・・ 対話に色を3付る<br>> Dif SCTP<br>Tot 追跡                                                                                                    | P: CS0, ECN: Not-ECT)                                                                                                    | HTT<br>Cac<br>Cor<br>Ser                                                 | <pre>ret-Language: ja,en-US;q=0.8,en;q=0.6 P/1.1 200 OK he-Control: no-cache tent-Type: text/html ver: Microsoft-IIS/7.0 Immend.BW: DPUP5 3 19</pre>                                                                                                    |
| 1de<br>> F1 を コピー ・<br>Fr を カトコル 設定 ・<br>Tin …とスデコード(A)<br>Pr c …とスデコード(A)<br>He c 新規ウイバウで パワッドを表示(W)                                                                | UDP2HJ-LA<br>SSL2HJ-LA<br>HTTP2HJ-LA                                                                                                    | X -F<br>Dat<br>Con<br>S -disc                                            | owered-By: ASP.NET<br>e: Sun, 25 Sep 2016 04:25:52 GMT<br>ttent-Length: 958<br><i>exet(は) も サーパパウ가: 83-&gt;</i><br>e conversation (11 kB) ・ Show and save data as ASCIERT ・ ストリーム 0 :                                                                              |
| [Header checksum status: Unverified]                                                                                                    | v                                                                                                    | 検索<br>この7                                                                | 法を検索(U)           (トリームを除外します)         EII刷         Save as***         Back         閉じる         ヘルフ                                                                                                    |

3. Select "UTF-8" from list box of "Show and save data as", we can read Japanese contents !

| 🚄 Wireshark · TCP ストリーム (tcp.stream eq 0)を追跡 · stream ー 🛛                                                                                                    | X | _ Wireshark • TCP ストリーム (tcp.stream eq 0)を追跡 • stream _ □                                                                                                    | × |
|----------------------------------------------------------------------------------------------------|---|----------------------------------------------------------------------------------------------------|---|
| 「doctype html><br><html><html><h< td=""><td></td><td>Server: Microsoft-IIS/7.0<br/>X-Powered-By: PHP/5.3.19<br/>X-Powered-By: ASP.NET<br/>Date: Sun, 25 Sep 2016 04:25:52 GMT<br/>Content-Length: 958<br/>*/doctype html&gt;<br/>*/HTML&gt;<head><iitle>千代田区の猫のページ<!-- ヘッダー--><br/>*/META http-equiv=Content=Type content="text/html;<br/>charset=UTF-8"&gt;</iitle></head><br/>*/BODY bgcolor="#FFFFFF" text="#999999"&gt;<br/><center><br/>*/BODY bgcolor="#FFFFFF" text="#999999"&gt;<br/><center><br/>*/BODY bgcolor="#FFFFFF" text="#999999"&gt;<br/><center><br/>*/BODY bgcolor="#FFFFFF" text="#999999"&gt;<br/><center><br/>*/BODY bgcolor="#FFFFF" text="#999999"&gt;<br/><center><br/>*/BODY bgcolor="#FFFFFF" text="#999999"&gt;<br/><center><br/>*/BODY bgcolor="#FFFFFF" text="#999999"&gt;<br/><center><br/>*/BODY&gt;<br/>*/BODY&gt;<!--</td--><td></td></center></center></center></center></center></center></center></td></h<></html></html> |   | Server: Microsoft-IIS/7.0<br>X-Powered-By: PHP/5.3.19<br>X-Powered-By: ASP.NET<br>Date: Sun, 25 Sep 2016 04:25:52 GMT<br>Content-Length: 958<br>*/doctype html><br>*/HTML> <head><iitle>千代田区の猫のページ<!-- ヘッダー--><br/>*/META http-equiv=Content=Type content="text/html;<br/>charset=UTF-8"&gt;</iitle></head><br>*/BODY bgcolor="#FFFFFF" text="#999999"><br><center><br/>*/BODY bgcolor="#FFFFFF" text="#999999"&gt;<br/><center><br/>*/BODY bgcolor="#FFFFFF" text="#999999"&gt;<br/><center><br/>*/BODY bgcolor="#FFFFFF" text="#999999"&gt;<br/><center><br/>*/BODY bgcolor="#FFFFF" text="#999999"&gt;<br/><center><br/>*/BODY bgcolor="#FFFFFF" text="#999999"&gt;<br/><center><br/>*/BODY bgcolor="#FFFFFF" text="#999999"&gt;<br/><center><br/>*/BODY&gt;<br/>*/BODY&gt;<!--</td--><td></td></center></center></center></center></center></center></center> |   |

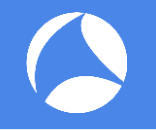

- Capture packets including object (HTTP/TFTP/SMB) (http://www.ikeriri.ne.jp/wireshark/cheer.html) note do not use cache mechanizm
- Choose File > Export Objects > HTTP ( also DICOM / SMB / TFTP ) and HTTP Object list shows up
- 3. Select "Save All" into a temporal folder and, we can retrieve CSS, ICO, JPEG, PNG, HTML, ZIP, and more.

 Capture packets including object (HTTP/TFTP/SMB) (http://www.ikeriri.ne.jp/wireshark/cheer.html) note do not use cache mechanism

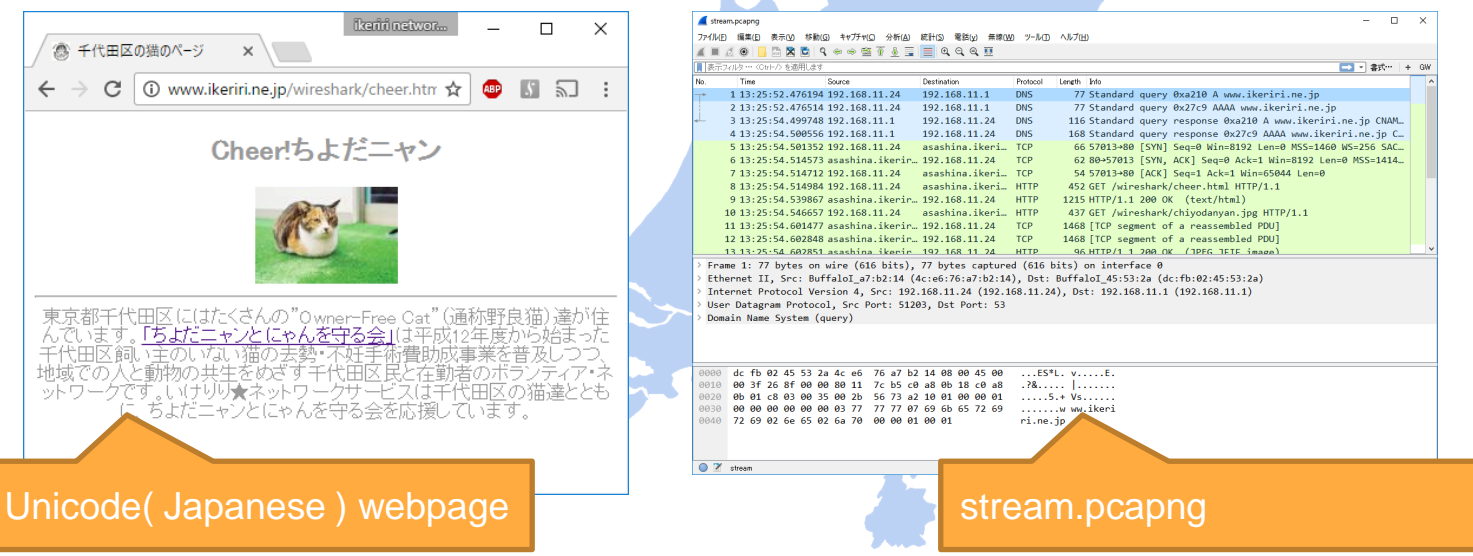

#### Choose File > Export Objects > HTTP ( also DICOM / SMB / TFTP ) and HTTP Object list shows up

| 🧲 stream.pcapng         |                  |                                                                                                    |
|-------------------------|------------------|----------------------------------------------------------------------------------------------------|
| ファイル(F) 編集(E) 表示(V) 移動( | G) キャプチャ(C)      | 分析(A) 統計(S) 電話(y) 無線(W) ソール(T) ヘルプ(H)                                                                                                    |
| 開く                      | Ctrl+O           |                                                                                                    |
| 最近使ったファイルを開く            | +                |                                                                                                    |
| 結合(M)                   |                  | Destination Protocol Leneth Info パケット ホスト名 コンテントタイプ サイズ ファイル名                                                                                                    |
| 16進数ダンプからインポート(I)       |                  | 24 192.168.11.1 DNS 77 Standa                                                                                                    |
| 閉じる                     | Ctrl+W           | 24 192.168.11.1 DNS 77 Standa 9 www.ikeriri.ne.jp text/html 958 bytes cheer.html                                                                                                    |
| 保友(5)                   | Ctrl+S           | 1 192.168.11.24 DNS 116 Standa 12 ununu keriri ne in image/ineg 2622 hutes chivodanyan ing                                                                                                    |
|                         | Ctrl + Shift + S | 1 192.168.11.24 DNS 168 Standa                                                                                                    |
| CUCKIT(A)               | Cur+Smit+3       | 24 asashina.ikeri TCP 66 57013-4 17 www.ikeriri.ne.jp image/x-icon 1406 bytes favicon.ico                                                                                                    |
| ファイルセット                 | •                | terir 192.168.11.24 TCP 62 80+570                                                                                                    |
| 指定したパケットをエクスポート         |                  | 24 asashina.ikeri TCP 54 57013+                                                                                                    |
| Tキスパートパケット解析            | •                | 24 asashina.ikeri HTTP 452 GET /w                                                                                                    |
| パケットバイト列をTクスポート(B)      | Ctrl+H           | terir 192.168.11.24 HTTP 1215 HTTP/1                                                                                                    |
| PDUをファイルにエクスポート         |                  | 24 asashina.ikeri HTTP 437 GET /w                                                                                                    |
| SSI セッション鍵をエクスポート       |                  | terir. 192.168.11.24 TCP 1468 TCP 5                                                                                                    |
| オブジェクトをエクスポート           | •                | Profile 192 168,11.24 TCP 1468 [TCP s                                                                                                    |
|                         |                  | $   \frac{1}{12} \frac{1}{24} + \frac{1}{12} \frac{1}{24} + \frac$ |
| 印刷(P)                   | Ctrl+P           | nineury bytes captured (9/20 bits) o                                                                                                    |
| 終了                      | Ctrl+Q           | SMDE(3) :45:55:24), DST: BUTTAIO_4/:                                                                                                    |
| Transmission Control    | Protocol         | The Dart P Dart Fill South Art                                                                                                    |
| Hypertext Transfer P    | potocol          | STC FUTC. 60, DSC FUTC. JOID, Seq. 1, ACK                                                                                                    |
| > Line-based text data  | text/html        |                                                                                                    |
| . Line based text data. |                  |                                                                                                    |
|                         |                  | 保存 すべて保存 閉じる ヘルプ                                                                                                    |
| 0000 Ac of 76 o7 b2 1   | 1 dc fb 0        | 2 45 53 29 88 99 45 99 1 y ES* E                                                                                                    |
| 0010 04 b1 6a 03 40 0   | 0 75 06 8        |                                                                                                    |
| 0020 0b 18 00 50 de b   | 5 b1 d0 e        | 4 a7 37 09 fc 5a 50 18P 7ZP.                                                                                                    |
| 0030 fe 14 b2 15 00 0   | 0 48 54 5        | 4 50 2f 31 2e 31 20 32HT TP/1.1 2                                                                                                    |
| 0040 30 30 20 4f 4b 0   | d 0a 43 6        | 1 63 68 65 2d 43 6f 6e 00 0K. C ache-Con                                                                                                    |
| C                       | ĥĥrĺcÊ           | act 16 Europa - Arnham Natharlanda - October 17 10, 2016 - #cf16ou                                                                                                    |
| 5                       | Idikr            | est to Europe • Annieni, Nethendius • October 17-19, 2010 • #Silbeu                                                                                                    |

3. Select "Save All" into a temporal folder and, we can retrieve CSS, ICO, JPEG, PNG, HTML, ZIP, and more.

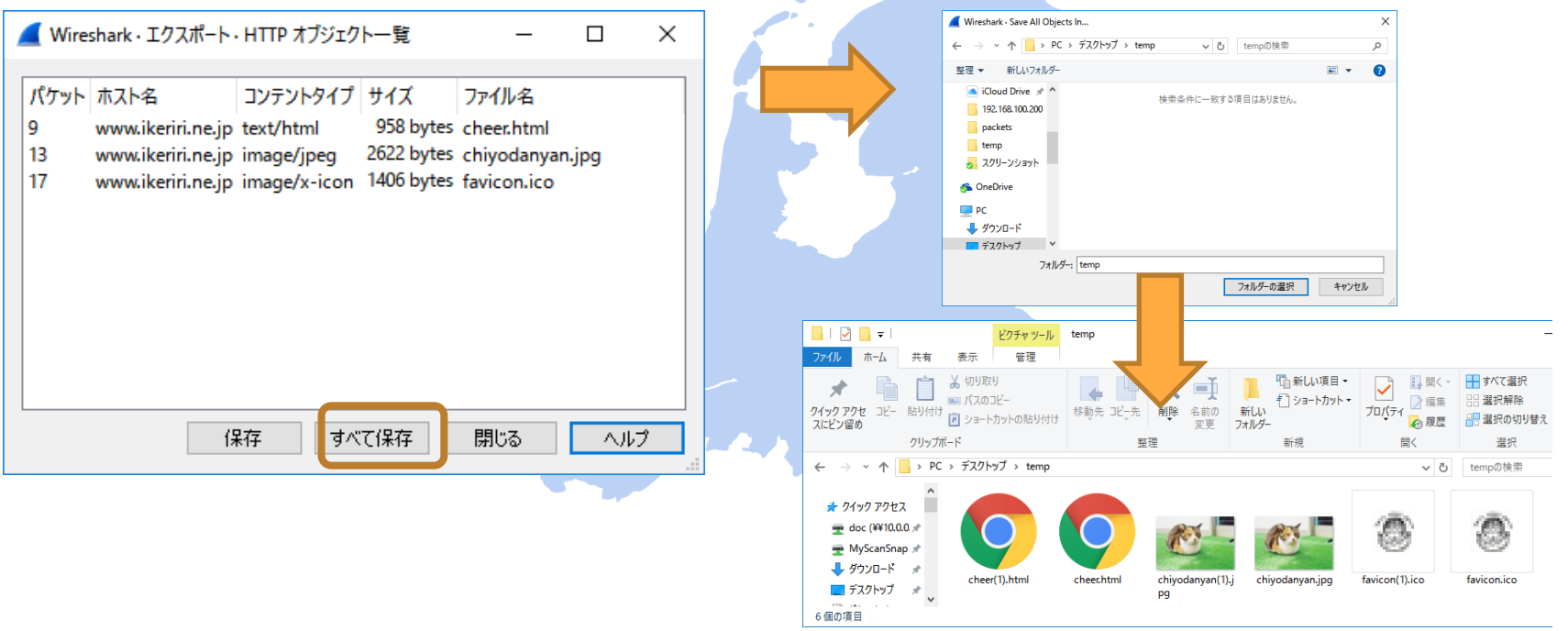

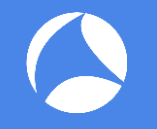

- If you need data values of field in the trace, tshark is the best CLI tool (including Wireshark) Use –D option to check interface, capture packet with –i interface write trace file with –w trace file.
- tshark has "-T fields" option to get the value of field with "-e" Display filter ( common with -r tracefile )
- 3. Tshark is more useful connecting another command with redirect, pipe (Windows 10 has bash shell)

 If you need data values of field in the trace, tshark is the best CLI tool Use –D option to check interface, capture packet with –i interface write trace file with –w trace file.

| Same order,<br>Same setting<br>as default<br>Wireshark setting,                                | ■ ЭККЛЭУБН<br>Microsoft Windows [Version 10.0.14393]<br>(c) 2016 Microsoft Corporation. All rights reserved.<br>C:¥Users¥megumi>tshark -D<br>1. ¥Device¥NPF_{2D82BEBC-1E21-4E44-AF3E-3F9C4EA6748C}<br>2. ¥Device¥NPF_{4F0D27B0-E075-4FF7-9D28-BA58ABD38307}<br>2. ¥DeviceXNPF_{4F0D27B0-E075-4FF7-9D28-BA58ABD38307}<br>3. ¥DeviceXNPE_{4F6ED726-AD78-4F5A-00D7-EAE47EB51E21} | - ロ ×<br>(繝ュ繝シ繧ォ繝ォ 繧ィ繝ェ繧「誌<br>(繝ュ繝シ繧ォ繝ォ 繧ィ繝ェ繧「誌<br>(練 繝シ繧ォ繝ォ 繧ィ繝ェ繧「ま |
|------------------------------------------------------------------------------------------------|----------------------------------------------------------------------------------------------------|----------------------------------------------------------------------|
| Set –i interface,<br>-w trace file<br>and capture<br>packets in CLI<br>( dumpcap is<br>better) | <ul> <li>3. #Device#NPF_1r4FrD/36-AD/b-455A-9DD/-EAF4/FB5TF3T}</li> <li>4. #Device#NPF_{B98C1496-712F-4755-AEB9-87981430B800}</li> <li>5. #Device#NPF_{411DFF04-625C-4BA3-A3DB-25EFF691C708}</li> <li>6. #Y. #USBPcap1 (USBPcap1)</li> <li>7. #Y. #USBPcap2 (USBPcap2)</li> <li>C:#Users#megumi&gt;tshark -i 5 -w trace.pcapng<br/>Capturing on 'Wi-Fi'</li> </ul>            | (裾、桐ン繧ィ桐政マ相・<br>(繝ュ繝シ繧ォ繝ォ 繧ィ繝ェ繧「診<br>(Wi–Fi)                         |
|                                                                                                |                                                                                                    |                                                                      |

 tshark has "–T fields" option to get the value of field with "-e" Display filter ( common with -r tracefile )

🏧 วマンド プロンプト

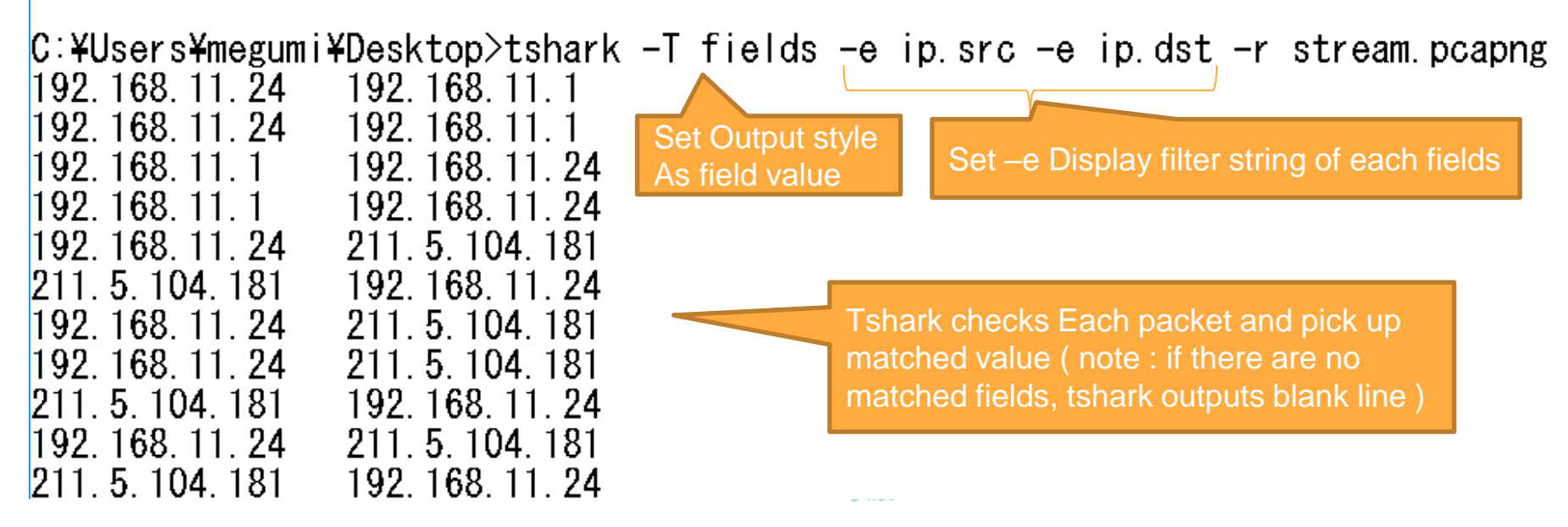

3. Tshark is more useful connecting another command with redirect, pipe (Windows 10 has bash shell)

tshark -T fields -e dns.time -r stream.pcapng | find "0" | sort 1:Read stream.pcapng, pick up dns response time (dns.time) note: Not matched packet returns blank line 2:Use pipe to filter whether there are "0" string note: time value has "0" (may be ③)) 3:Use pipe to sort ascending. Result 2.023554000 2.024042000

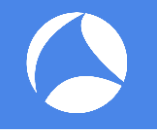

- JSON (JavaScript Object Notation) is one of open source data format like XML, JSON is commonly used by many web application, data exchange. Wireshark can export packets as JSON. You may check JSON file by JSON Viewer.
- 2. Tshark can also output packets as JSON and EK(ELK) for open source data analysis tool used by Elastic Search, (Logstash,) Kibana.

### 1. Wireshark can export packets as JSON.

| <u>【</u> Webブラウズ.pcapng<br>フ <del>ァイ</del> ル(F) 編集(E) 表示(V) 移動 | (G) キャプチャ(C) | 分析(A) 統計(S) 電話(y) 無線( 1. Se                  | ect File > Ex                                 |
|----------------------------------------------------------------|--------------|----------------------------------------------|-----------------------------------------------|
| 開く<br>最近使ったファルを開く                                              | Ctrl+O<br>▶  |                                              | t the range of                                |
| 結合(M)<br>16進数ダンプからインポート(I)                                     |              | Destination file                             | name as XX                                    |
| 閉じる                                                            | Ctrl+W       | .110 10.0.0.4                                |                                               |
| 保存(S)                                                          | Ctrl+S       | .102 192.168.100.255                         | Wireshark: Export File                        |
| …として保存(A)                                                      | Ctrl+Shift+S | .254 239.255.255.250                         | 保存する場所(): 🔲 デスクトップ                            |
| ファリレセット                                                        | •            | .254 239.255.255.250                         | 7177 77tz                                     |
| 指定したパケットをエクスポート                                                |              | .254 239.255.255.250<br>.254 239.255.255.250 | FX71-yJ Wireshark                             |
| エキスパートパケット解析                                                   | •            | プレインテキストとして(T)                               | 5(15)                                         |
| パケットバイト列をエクスポート(B)                                             | Ctrl+H       | CSVEZ 3). D                                  |                                               |
| PDUをファイルにエクスポート                                                |              | C言語配列出工 2:507                                | PC                                            |
| SSLセッション鍵をエクスボート                                               |              | PSML XML&Z                                   | ネットワーク                                        |
| NJYINELYAN-N                                                   |              | PDML XML&Z                                   | ファイル名(1):<br>ファイルの標準(1                        |
| 印刷(P)                                                          | Ctrl+P       | As JSON 33                                   |                                               |
| 終了                                                             | Ctrl+Q       | 0 00 00 00 a8 3f                             | Packet Ranse<br>( ) All packets               |
| 0030 00 00 00 01 00 02                                         | 02 22 02     | 3 00 72 64 d3 01 5a                          | Selected packs Marked packs Elict to last one |
| 0040 bc f0 00 08 00 02                                         | 18 9d 00     | 1 00 0e 00 01 00 01                          | O Pance: Remove Ignore                        |

Select File > Expert packet analysis > As JSON Set the range of packets, format of file type, and file name as XXXX.json in Export File dialog.

| 📕 Wireshark: Exp  | oort File                                                                                                    |                               |                                    |                                    | ×                                                                                                    |
|-------------------|----------------------------------------------------------------------------------------------------|-------------------------------|------------------------------------|------------------------------------|----------------------------------------------------------------------------------------------------|
| 保存する場所①           | : 🔲 デスクトップ                                                                                                    |                               |                                    | 0 🕫 🛤                              | •                                                                                                    |
| 94 99 79 42       | Wireshark-9                                                                                                    | Wireshark応用編改<br>定            |                                    |                                    |                                                                                                    |
| 57759             |                                                                                                    |                               |                                    |                                    |                                                                                                    |
| PC                |                                                                                                    |                               |                                    |                                    |                                                                                                    |
| РС                | 7元11名120:                                                                                                    | stream.json                   |                                    |                                    | ~ 保存(5)                                                                                                    |
| РС<br>🐠<br>ネットワーク | ファイル名10):<br>ファイルの種類(D):                                                                                        | stream.json<br>JSON (*.json)  |                                    |                                    | <ul> <li>保存(5)</li> <li>キャンセル</li> </ul>                                                                                                    |
| PC                | ファイル名(10):<br>ファイルの種類(1):                                                                                       | stream.json<br>JSDN (*.json)  |                                    |                                    | <ul> <li>保存(5)</li> <li>そやンセル</li> <li>ヘルブ(H)</li> </ul>                                                                                                    |
| PC                | ファイル名(1):<br>ファイルの種類(1):<br>Packet Range                                                                        | stream.json<br>JSDN (*.json)  |                                    |                                    | ✓ 保存(5)<br>キャンセル<br>ヘルプ(H)<br>Packet Format                                                                                                    |
| РС                | ファイル名(M):<br>ファイルの種類(D):<br>Packet Ranze                                                                        | stream.json<br>JSDN (*.json)  | Opptured                           | Displayed                          | <ul> <li>第符(5)</li> <li>キャンセル</li> <li>ヘルブ(出)</li> <li>Pecket Formst</li></ul>                                                                                                    |
| РС<br>🍑<br>ネットワーク | ファイル名(1):<br>ファイルの種類(1):<br>Packet Renze<br>@ Alpochet servicet                                                 | stream.json<br>JSON (*.json)  | Osptured                           | Displayed     19                   | <ul> <li>○ 保存(5)</li> <li>マ キャンセル</li> <li>ヘルブ(11)</li> <li>Packet Format</li> <li>○ Packet Formaty like</li> <li>○ Packet Sommary like</li> </ul>                                                 |
| РС                | ファイル名(15):<br>ファイルの種類(15):<br>Packet Renze<br>のAl packet to<br>Obligation to Packet                             | stream.json<br>JSQN (*.json)  | Coptured                           | Displayed     19     1             | <ul> <li>○ 発行(5)<br/>キャンセル</li> <li>○ キャンセル</li> <li>Packet Summary like<br/>[Include columb by<br/>Packet statistic)</li> </ul>                                                                   |
| РС                | ファイルる(1)):<br>ファイルの種類(1):<br>Packet Rense<br>④ Al packet s<br>⑤ Stakot de packet s<br>○ Mark for the marked     | stream,json<br>JSON (*json)   | Captured<br>19<br>1                | Displayed     13     1     0       | <ul> <li>○ 保存(5)</li> <li>マ キャンセル</li> <li>ヘルブ(11)</li> <li>Packet Format</li> <li>○ Pecket Summary Re-<br/>○ [Include column he<br/>○ Pecket datable:<br/>Aud dagsed</li> </ul>                   |
| РС                | ファイル名①:<br>ファイルの建築①:<br>Packet Ranse<br>④ Ala packet S<br>⑤ Statioted packet<br>First to last travied<br>Bases: | stream.jsor <br>JSON (*.json) | Osptured<br>19<br>1<br>0<br>0<br>0 | Displayed     19     1     0     0 | <ul> <li>マ&lt;算符(5)<br/>年や2世形<br/>へ見づ世)</li> <li>Packet Format</li> <li>Packet Format</li> <li>Packet tailmining</li> <li>Packet tailmining</li> <li>Ad displayed</li> <li>Packet Byles</li> </ul> |

## JSON Viewer (http://jsonviewer.codeplex.com/)

| 🖳 JSON Viewer                                                                                                    | - 🗆 X                                                                                                    |
|----------------------------------------------------------------------------------------------------|----------------------------------------------------------------------------------------------------|
| File Edit Viewer Help                                                                                                    |                                                                                                    |
| Viewer Text                                                                                                    |                                                                                                    |
|                                                                                                    | Property Grid                                                                                                    |
| (1): chull (1): chull (1): chul | Property circ     Destination GeoIP: Unknown     ip.addr     192.168.11.1     ip.checksum     0x00007cb5     ip.checksumstatus     2     ip.dsfield     JsonObject     ip.dst     apdcfb0245532a     ip.flags     JsonObject     ip.frag.offset     0     ip.hdr_len     20     ip.host     apdcfb0245532a     ip.id     0x0000268f     ip.len     63     ip.proto     17     ip.src     192.168.11.24     ip.src.host     192.168.11.24     ip.srcsion     4     Source GeoIP: Unknown |
| <u>F</u> ind                                                                                                    | 3                                                                                                    |

"JSON Viewer, is an open source JSON viewer and editor application on Windows.

| 🛃 JSON Viewer                                                         | -       |        | × |
|-----------------------------------------------------------------------|---------|--------|---|
| File Edit Viewer Help                                                 |         |        |   |
| Viewer Text                                                           |         |        |   |
| Baste Copy Eormat Strip to () + Remove new lines (¥n) + View Selected |         |        |   |
| <pre>[</pre>                                                          | 100128% | u00142 | ^ |
| "frame.ignored":"0",<br>"frame.protocols":"ethethertype:ipudp:dns",   |         |        |   |
| "frame.coloring_rule.name": "UDP",                                    |         |        | ¥ |

- Tshark can also output packets as JSON and EK(ELK) for open source data analysis tool used by Elastic Search, (Logstash,) Kibana.
- tshark -T (json|ek) -r stream.pcapng > temp.json
  1: Read stream.pcapng, convert JSON | EK
  2: Redirect output stream to a file named temp.json

🏧 อマンド プロンプト

C:¥Users¥megumi¥Desktop>tshark -T json -r stream.pcapng > temp.json

C:¥Users¥megumi¥Desktop>tshark -T ek -r stream.pcapng > temp2.json

SharkFest '16 Europe • Arnhem, Netherlands • October 17-19, 2016 • #sf16eu

×

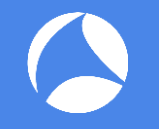

Wireshark is almighty decoder, packet dissection is not only for trace file analysis within Wireshark itself, but also for the source of big data analysis !

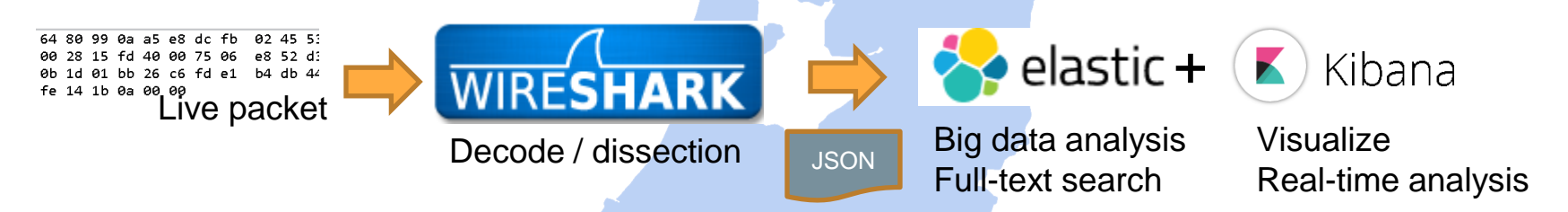

We can recode everything in network using Wireshark, and export dissection result as JSON, JSON connect Wireshark with big data analysis.

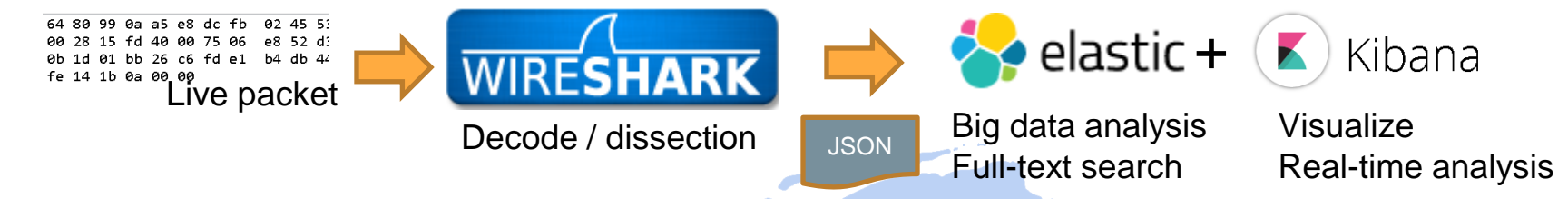

Elasticsearch is a popular open source full-text search engine based on Apache Lucene, Elasticsearch uses schema-free JSON documents. Kibana is a real-time data visualization platform, a plugin of Elasticsearch. Elasticsearch with Kibana is one of the best open source big data analysis with Wireshark JSON file. Elasticsearch https://www.elastic.co/products/elasticsearch Kibana https://www.elastic.co/products/kibana

lastic + 🚺 Kibana Set up Elasticsearch with Kibana environment

- 1. Download JDK, Curl and install, and set system environment variable
- 2. Download Elasticsearch and start server, check <a href="http://localhost:9200">http://localhost:9200</a>
- 3. Convert packet dissection data into Elasticsearch friendly JSON file
- 4. Entry packet dissection data (JSON) in Elasticsearch and check data
- 5. Modify the mapping, re-entry packet dissection data (JSON)
- 6. Download Kibana and start server, check http://localhost:5601
- 7. Access Kibana and set index
- 8. Search packet in full-text, visualize the packet and enjoy big data !

#### 1. Download JDK, Curl and install, and set system environment variable

|                                           | JDK(Java Dev                                    | veloper Kit) 8 u 101                                                            |   | Curi ( web access con                                                                                                    | imana )                                            | )            |
|-------------------------------------------|-------------------------------------------------|---------------------------------------------------------------------------------|---|----------------------------------------------------------------------------------------------------|----------------------------------------------------|--------------|
| Java SE - Downloads   Ora 🕽               | <                                               | literitri nativet – 🗆 🗙                                                         |   | /// cl/IL - Download X                                                                                                    | fraite                                             | issiwate – C |
| > C 🛈 www.orade                           | .com/technetwork/java/javase/downloads/ind      | lex.html 🖈 💷 🖪 🜄 🗄                                                              |   | ← → C https://curl.haxx.se/download.html                                                                                                    |                                                    | x 🗢 🛙        |
| ORACLE                                    | Sign In/Register Help Country 🛩 Commun          | nities ~ I am a ~ I want to ~ Search Q                                          |   | Download Documentation libcuri Get Help Developr                                                                                                    | hent News                                          |              |
| )racle Technology Network >               | Products Solutions Download                     | Java SL Development Kit 8 Update 101 (04-bit) - (29F)                           | × | Releases and Downloads The URL project only provides source packages. All other packages are kindly provider by external persons and organizations. Source Archives                                           | <sup>1</sup> Related:<br>Changelog<br>Old Releases |              |
| Java SE                                   | Overview Downloads Documentation                | Java SE Development Kit 8 Update 101のインストール・ウィザードへようこそ                          |   | curl 7.50.3, Released on the 14th of September 2016. Changelog for 7.50.3.                                                                                                    | _ Source code repo _<br>Daily Snapshots<br>GPG Key |              |
| Java EE<br>Java ME<br>Java SE Support     | Java SE Downloads                               | このウィザードでは、Java SE Development Kit 8 Update 101のインストール・プロセスを順を<br>追って試明します。      |   | curl-7.50.3.tar.gz gpg mirror <b>\$metalink</b><br>curl-7.50.3.tar.bz2 gpg mirror <b>\$metalink</b><br>curl-7.50.3.tar.braz gpg mirror <b>\$metalink</b><br>curl-7.50.3.tar.braz gpg mirror <b>\$metalink</b> | Releaselog                                         |              |
| Java SE Advanced & Suite<br>Java Embedded | 👙 Java                                          |                                                                                 |   | Download Wizard                                                                                                    |                                                    |              |
| Veb Tier                                  | DOWNLOAD ±                                      |                                                                                 |   | Need help to select what to download? Use the curl Download Wizard! Packages                                                                                                    |                                                    |              |
| Java TV                                   | Java Platform (JDK) 8u101 / 8u<br>Java Platform | 1)<br>- Java Mission Controlプロファイリングおよび診断がツール・スイードは、JDKの一部として入手でき<br>るようになりました。 |   | ← → · ↑ [] C:¥Users¥megumi¥Desktop¥curl-7.50.3¥I386                                                                                                    |                                                    |              |
|                                           |                                                 | 4                                                                               |   | 名前                                                                                                    | 更新日時                                               | 種類           |
|                                           |                                                 | Shows Brite                                                                     |   |                                                                                                    | 2016/09/14 15:32                                   | アプリケード       |

http://www.oracle.com/technetwork/java/javase/ downloads/index.html

IDIC Lawa Davialan an ICH) 0 1404

Download jdk-8u101-windows-x64.exe Execute and start setup program

#### https://curl.haxx.se/download.html

LIBCURL.DLL

Download curl-7.50.3.cab Extract cab file and copy into "Program Files" C:¥Program Files¥curl-7.50.3¥i386¥curl.exe

I \

サイズ 675 KB

アプリケーション

**Object File Library** 

2016/09/14 15:06

419 KB

367 KB

15 KB

SharkFest '16 Europe • Arnhem, Netherlands • October 17-19, 2016 • #sf16eu

📑 Z:¥

🔲 デスクトッフ

👃 ダウンロード

1. Download JDK, Curl and install, and set system environmental variable

| ST 275                                                             |                                                                                |                                                                                                    | - 0 ×                                      | システムのプロパティ                                        | ×     |
|--------------------------------------------------------------------|--------------------------------------------------------------------------------|----------------------------------------------------------------------------------------------------|--------------------------------------------|---------------------------------------------------|-------|
| ← → - ↑ 📮 > 3/10                                                   | N.8-DHCDD2NE + 8(8)(8)                                                         | 14.項目 > システム                                                                                                    | ✓ 6 3948-8 ₽                               | コンピューター名 ハードウェア 詳細設定 システムの保護 リモート                 |       |
| 3240-3/131/0-6                                                     | コンビューターの基本的                                                                    | な情報の表示                                                                                                    | 0                                          | Administrator としてログオンしない場合は、これらのほとんどは変更できません      |       |
| <ul> <li>サバイスマネージャー</li> <li>リモートの設定</li> <li>リステムの評価設定</li> </ul> | Windows @IF(VaX<br>Windows 10 Pro<br>© 2016 Microsoft Corp<br>rights reserved. | oration. All                                                                                                    | ndows 10                                   | パフィーマンス<br>現実効果、プロセッテのスケジュール、メモリ使用、および留聴メモリ<br>設定 | ElS   |
|                                                                    | プロセッサ:<br>実施スモリ (RAM)<br>システムの準確<br>ペンとタッチ:                                    | Intel(R) Core(TM) iS CPU M 480 (<br>8.00 08 (7.80 08 使用可能)<br>64 ビットオペレーティング システム, x64 ベ<br>このディスプレイでは、ペンス カとテッチ入: | 9.2.67GHz 2.67 GHz<br>ースプロセッサ<br>りは利用できません | - ユーザープロファイル<br>サインインに関連したビスクトップ設定<br>設定          | 1D    |
|                                                                    | コンピューター&、ドメインおよび                                                               | ワークグループの設定                                                                                                    |                                            |                                                   |       |
|                                                                    | コンピューテーム:<br>フル・コンピューテーム:<br>コンピューテーの説明<br>ドメイン:                               | LetsNote/10<br>LetsNote/10 Kerniliocal<br>Panasionic Let'sNote/10 Core/5 M48<br>808 Windows8 Pro<br>Retristocal    | 902028                                     | 対義と国家<br>システム起動、システム論書、名よびデパック後留<br>算法            | ¢D    |
|                                                                    | Windows ライセンス認能<br>Windows はライセンス認                                             | 握されています。 マイクロソフト ソフトウェア ライ                                                                                         | 1274年11日1日                                 | 章领发教仪                                             | ND    |
| 間辺辺口<br>セキュリティとメンテナンス                                              | 70.971 ID: 00330-800                                                           | 00-00000-AA896                                                                                                    | ♥7097ト4-5支更                                | OK キャンセル                                          | 通用(A) |

|                                                                                                    | 4                                                                                                    |   |
|----------------------------------------------------------------------------------------------------|----------------------------------------------------------------------------------------------------|---|
| Path                                                                                                   | CIIProgram Files Kintelii WiFilbin KC NProgram Files NCommon Files II                                                                                                    |   |
| TEMP                                                                                                   | %USERPROFILE%WAppData%Local/Temp                                                                                                    |   |
| TMP                                                                                                    | %USERPROFILE%#AppData#Local#Temp                                                                                                    |   |
|                                                                                                    |                                                                                                    |   |
|                                                                                                    |                                                                                                    |   |
|                                                                                                    | 60846 (880) 680/m                                                                                                    |   |
|                                                                                                    | BURGED BRAID                                                                                                    |   |
| 3元人間標業務(5)                                                                                             |                                                                                                    |   |
|                                                                                                    |                                                                                                    |   |
|                                                                                                    | 8                                                                                                    | ^ |
| 史教<br>Comfensi                                                                                         | Child M D The Disconternet The conternation                                                                                                    | ^ |
| 変数<br>ComSpec<br>ER NID HIDST CHECK                                                                    | 住<br>CHWINDCHRSKoystem32Kcmd.exe<br>MC                                                                                                    | ^ |
| 変数<br>ComSpec<br>FP_NO_HOST_CHECK<br>NAIMABER_DE_RENCTSSORS                                            | GE<br>CHWINDCHNSKrystem324cmd.exe<br>NG                                                                                                    | ^ |
| 変数<br>ComSpec<br>FP_NO_HOST_CHECK<br>NUMBER_OF_PROCESSORS<br>CS                                        | BL<br>CHWINDOWSKystem32Kcmd.exe<br>NO<br>4<br>Windowst NT                                                                                                    | ^ |
| 変数<br>ComSpec<br>FP_NO_HOST_CHECK<br>NUMBER_DF_PRDCESSORS<br>OS<br>OS                                  | CRMINDOWSKystemS2KrmLere     NO     VorderskystemS2KrmLere     VorderskystemS2KrmLeree     VorderskystemS2KrmLere     VorderskystemS2KrmLere     Vorder | ^ |
| 変数<br>ComSpec<br>FP_NO_HOST_OHECK<br>NUMBER_DF_PRDCESSORS<br>OS<br>Sinh<br>PATHIOT                     | CVMVDCDVSVystem2X4cm3.exe NO     4     Vindows, NT     CVMVDCDVSVystem2X4cm3.exe     CVMVDCDVSVsVystem2X4V4     CVMVDCDVSVsVystem2X4V4     CVMVDCDVSVsVystem2X4V4     CVMVDCDVSVsVystem2X4V4     CVMVDCDVSVsVsVsVsVsVsVsVsVsVsVsVsVsVsVsVsVsVsV                                                                                                    |   |
| 変数<br>ComSpec<br>PP_NO_HOST_OHECK<br>NUMBER_DF_PROCESSORS<br>OS<br>PATHEAT<br>PROCESSOR ARCHITECTURE   | B<br>CHWINDCONSTryption/2840md.exe<br>H0<br>Windows,UT<br>Const. 102, IAT. CMID: 102.004 CHWINDCONSC. SWIRECONSTRUCTION<br>CONST. 102, IAT. CMID: 102, VIEW, IAS, IAS, IMS, IMSL, IMSC<br>AMD64                                                                                                    | * |
| RR<br>ComSpec<br>FP_NO_HOST_OHECK<br>NUMBER_OF_PROCESSORS<br>Oxto<br>PATHEXT<br>PROCESSOR_ARCHITECTURE | CVMIN20095Rystem324cmd.exe N0     4     Modows, H1     CVMIN20047 year-024, KMIN20047, KMIN20047 Kmjeren2244,     AAOA, 102, BAL, CARO, VIR, WILL, CARO, KMIN20047, Kmjeren2244,     AAOA, 102, BAL, CARO, VIR, WILL, CARO, KMIN20047, Kmjeren2244,     AAOA, 102, BAL, CARO, VIR, WILL, CARO, KMIN20047, Kmjeren2244,     AAOA, 102, BAL, CARO, VIR, WILL, CARO, KMIN20047, Kmjeren2244,     AAOA, 102, BAL, CARO, VIR, WILL, CARO, KMIN20047, Kmjeren2244,     AAOA, 102, BAL, CARO, VIR, WILL, CARO, KMIN20047, Kmjeren2244,     AAOA, 102, BAL, CARO, VIR, WILL, CARO, KMIN20047, Kmjeren2244,     AAOA, 102, BAL, CARO, VIR, WILL, CARO, KMIN20047, Kmjeren2244,     AAOA, 102, BAL, CARO, VIR, WILL, CARO, KMIN20047, Kmjeren2244,     AAOA, 102, BAL, CARO, VIR, WILL, CARO, KMIN20047, Kmjeren2244,     AAOA,     AAOA, 102, BAL, CARO, VIR, WILL, CARO, KMIN20047, Kmjeren2244,     AAOA,     AAOA, 102, BAL, CARO, VIR, WILL, CARO, KMIN20047,     MOAA,     AAOA,     AAOA,  | ~ |

| 6SystemRoot9   | 6¥system32                            |
|----------------|---------------------------------------|
| 6SystemRoot9   | 6                                     |
| 6SystemRoot9   | 6¥System32¥Wbem                       |
| 6SYSTEMROO     | T%¥System32¥WindowsPowerShell¥v1.0¥   |
| C:¥Program Fil | es¥Intel¥WiFi¥bin¥                    |
| :¥Program Fil  | es¥Common Files¥Intel¥WirelessCommon¥ |
| :¥Program Fil  | es (x86)¥AmiVoiceSP                   |
| :¥Program Fil  | es (x86)¥QuickTime¥QTSystem¥          |
| :¥Program Fil  | es¥Wireshark                          |
| :¥Program Fil  | es (x86)¥Skype¥Phone¥                 |
| :¥Program Fil  | es (x86)¥Common Files¥Adobe¥AGL       |
| C:¥Program Fi  | iles¥curl-7.50.3¥I386"                |

Control Panel > System > System setting > detail settings > environmental variable set JAVA\_HOME=C:¥Program Files¥Java¥jdk1.8.0\_101 set Path=(current path);C:¥Program Files¥Java¥jdk1.8.0\_101; C:¥Program Files¥curl-7.50.3¥l386

C:¥Users¥megumi>java -version java version "1.8.0\_101" Java(TM) SE Runtime Environment (build 1.8.0\_101-b13) Java HotSpot(TM) 64-Bit Server VM (build 25.101-b13, mixed mode)

C:¥Users¥megumi>curl --version curl 7.50.3 (i386-pc-win32) libcurl/7.50.3 WinSSL zlib/1.2.8 Protocols: dict file ftp ftps gopher http https imap imaps ldap pop3 pop3s rts Features: AsynchDNS IPv6 Largefile SSPI Kerberos SPNEGO NTLM SSL libz

#### Download Elasticsearch and start server, check <a href="http://localhost:9200">http://localhost:9200</a> 2.

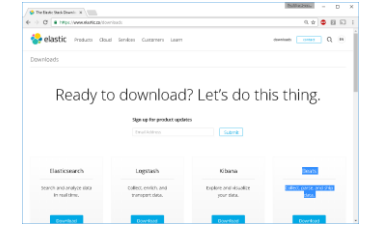

← → ~ ↑ C:¥Users¥mequmi¥Desktop¥elasticsearch-2.4.1¥bin 更新日時 律額 サイズ 📌 ウイック アクセス elasticsearch 🚅 Z:¥ 💿 elasticsearch.bat 2016/08/23 16:46 Windows (Cyf 72) 📃 デスクトップ 💿 elasticsearch.in.bat 2016/09/23 8:20 Windows /(vf 77 👃 ダウンロード elastic search in sh 2016/08/23 16:46 3 KB SH Dodill 🗎 ドキュメント 102 KB elastic search-service-mar.exe ■ ドクチャ helasticsearch-service-x64.ex アプリケーション 102 KB elastic search-service-x86.ex Wireshark plugin 2016/08/23 16:46 ファイル 3 KB 🐔 OneDrive plugin.bat 2016/08/23 16:46 Windows パッチ ファ. service.bat 2016/08/23 16:46 Windows パッチ ファ.. PC

C:¥Users¥megumi¥Desktop¥elasticsearch-2.4.1¥bin¥elasticsearch.bat

https://www.elastic.co/downloads

1.Access https://www.elastic.co/downloads 2.Download elasticsearch-2.4.1.zip 3.Extract zip and open bin folder 4.Execute elasticsearch.bat 5. Check "started" in command prompt 6.Open http://localhost:9200 rit of ted as master

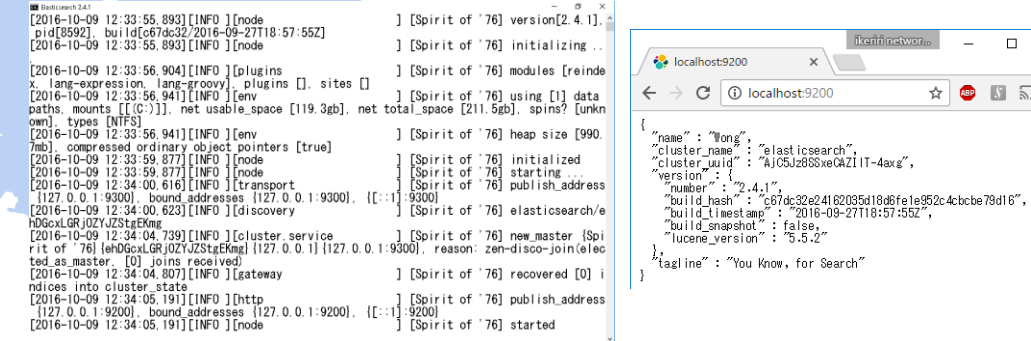

6 KB

1 K R

4 KB

2 KB

7 KB

3. Convert packet dissection data into Elasticsearch friendly JSON file

#### tshark -T ek –r stream.pcapng > packet.json

- 1: Read stream.pcapng, convert EK (Elasticsearch friendly JSON file)
- 2: Redirect outut stream to a file named packet.json

🏧 อマンド プロンプト

- C:¥Users¥megumi¥Desktop>tshark -T ek -r stream.pcapng > packet.json
- C:¥Users¥megumi¥Desktop>**\_**

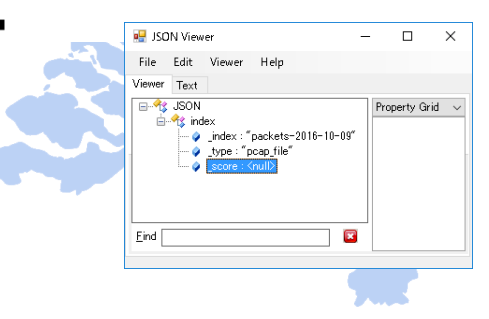

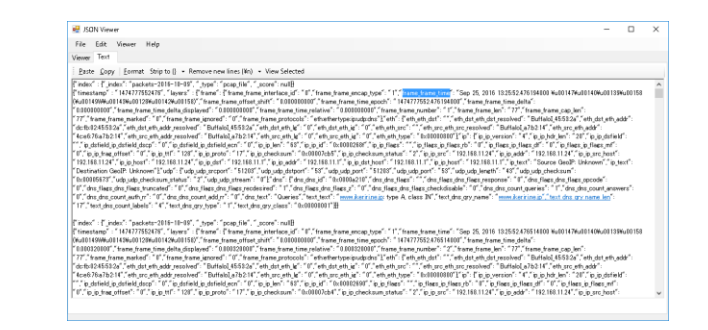

4. Entry packet dissection data (JSON) in Elasticsearch and check data

curl –XPOST url @filename : use POST method to send data to server url curl -XPOST http://localhost:9200/\_bulk --data-binary @packet.json

C:¥Users¥megumi¥Desktop>curl -XPOST http://localhost:9200/\_bulk --data-binary @packet.json {"took":5748."errors":false."items":[["create":1"\_index":"packets-2016-10-09"."type":"pcap GC-GC"."\_version":1."\_shards":{"total":2."successful":1."failed":0]."status":201].{"create 09"."\_type":"pcap\_file"."\_id":"AVenqQpqWAnL3ZFeC-CJ"."\_version":1.\_\_shards":["total":2."successful":1."failed":0]."status":201]. "{"total":2."successful":1."failed":0]."status":201]. "failed":0]."status":201].["create":1"\_index":"packets-2016-10-09"."type":"pcap\_file".\_\_id":"AVenqQpqWAnL3ZFeC-CI"."\_version":1.\_\_shards":["total":2."successful":1."failed":0]."status":201].["create":1"\_index":"packets-2016-10-09"."type:"pcap\_file".\_\_id":"AVenqQpqWAnL3ZFeC-CI"."version":1."\_shards":["total":2."successful":1."failed":0]."status":2016-10-09"."type:"pcap\_file".\_\_id":"AVenqQpqWAnL3ZFeC-CI"."version":1."\_shards":["total":2."successful":1."failed":0]."status":2016-10-09"."type:"pcap\_file"."index":"packets-2016-10-09"."type:"pcap\_file"."index":"packets-2016-10-09"."type:"pcap\_file"."index":"packets-2016-10-09"."type:"pcap\_file"."index":"packets-2016-10-09"."type:"pcap\_file"."index":"packets-2016-10-09"."type:"pcap\_file"."index":"packets-2016-10-09"."type:"pcap\_file"."index":"packets-2016-10-09"."type:"pcap\_file"."index":"packets-2016-10-09"."type:"pcap\_file"."index":"packets-2016-10-09"."type:"pcap\_file"."index":"packets-2016-10-09"."type:"pcap\_file"."index":"packets-2016-10-09"."type:"pcap\_file"."index":"packets-2016-10-09"."type:"pcap\_file"."id":"AVenqQpqWAnL3ZFeC-CG"." 2."successful":1."failed":0]."status":2011.["status":2011.["status:2011.["status:2011.["status:2011.["status:2011.["status:2011.["status:2011.["status:2011.["status:2011.["status:2011.["status:2011.["status

C:¥Users¥megumi¥Desktop>curl -XPOST http://localhost:9200/\_bulk --data-binary @packet.json {"took":5748,"errors":false,"items":[{"create":{"\_index":"p ackets-2016-10-

09","\_type":"pcap\_file","\_id":"AVenqQppWAnL3ZFeC-Ci","\_version":1,"\_shards":{"total":2,"successful":1,"faile d":0},"status":201}},...

,{"create":{"\_index":"packets-2016-10-09","\_type":"pcap\_file","\_id":"AVenqQpqWAnL3ZFeC-C0","\_version":1,"\_shards":{"total":2,"successful":1,"fail ed":0},"status":201}}]

4. Entry packet dissection data (JSON) in Elasticsearch and check data

Access <a href="http://localhost:9200/\_search?pretty">http://localhost:9200/\_search?pretty</a> ( \_search means all index (pretty output ) and check data entry

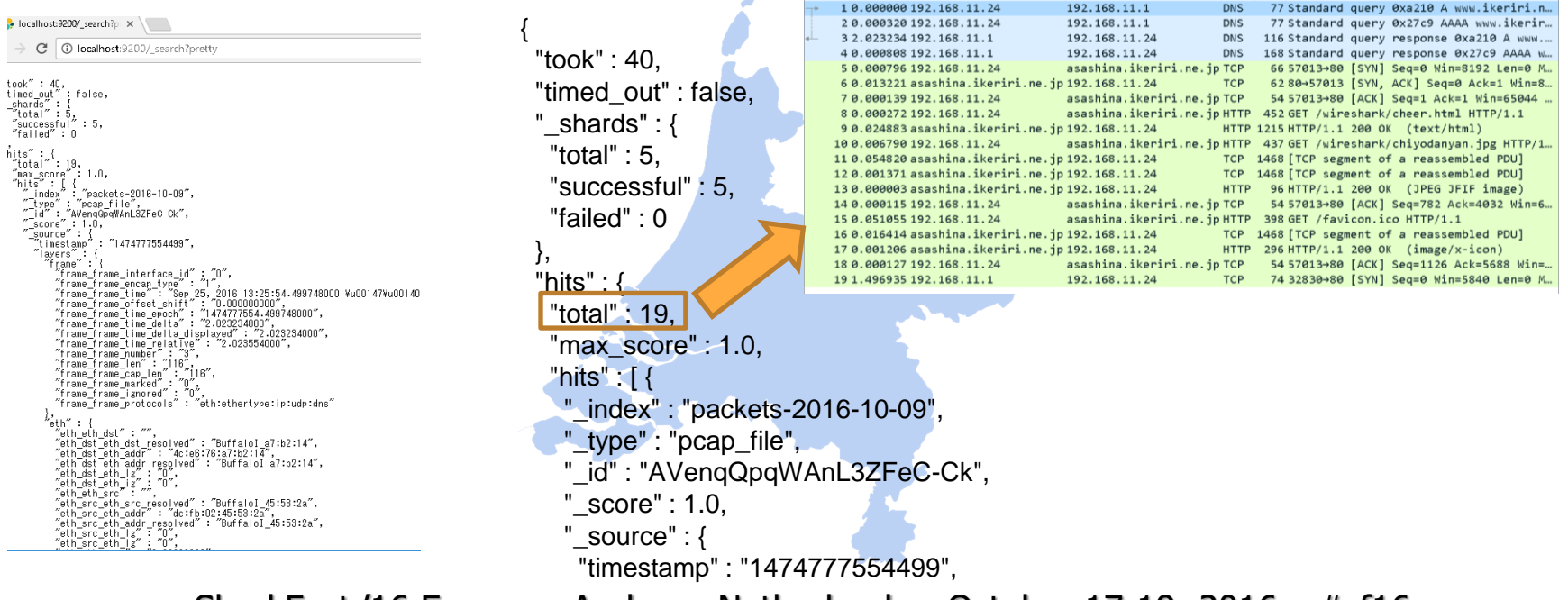

#### 4. Entry packet dissection data (JSON) in Elasticsearch and check data

```
{"eth" : {
   "_index" : "packets-2016-10-09",
   "_type" : "pcap_file",
                                                                       "eth eth dst" : "",
    ' id" : "AVengQpgWAnL3ZFeC-Ck",
                                                                       "eth dst eth dst resolved" : "Buffalol a7:b2:14",
    score" : 1.0,
                                                                       "eth dst eth addr": "4c:e6:76:a7:b2:14",
   " source": {
                                                                       "eth dst eth addr resolved" : "Buffalol a7:b2:14",
     "timestamp": "1474777554499",
                                                                       "eth dst eth lg": "0",
    "lavers" : {
                                                                       "eth dst eth ig": "0",
      "frame" : {
                                                                       "eth eth src" : "",
       "frame frame interface id": "0",
                                                                       "eth src eth src resolved" : "Buffalol 45:53:2a",
       "frame_frame_encap_type" : "1",
                                                                       "eth src eth addr": "dc:fb:02:45:53:2a",
       "frame frame time": "Sep 25, 2016 13:25:54.499748000
                                                                       "eth src eth addr resolved" : "Buffalol 45:53:2a",
¥u00147¥u00140¥u00139¥u00158
                                                                       "eth_src_eth_lg": "0",
(¥u00149W¥u00143¥u00128¥u00142¥u00158)",
                                                                       "eth src eth ig" : "0",
       "frame frame offset shift": "0.000000000",
                                                                       "eth eth type" : "0x0000800"
       "frame frame time epoch": "1474777554.499748000",
       "frame frame time delta": "2.023234000",
                                                                      "ip":{
       "frame frame time delta displayed" : "2.023234000",
                                                                       "ip ip version": "4",
       "frame frame time relative" : "2.023554000",
                                                                       "ip ip hdr len" : "20",
       "frame frame number": "3",
                                                                       "ip ip dsfield" : "",
       "frame frame len": "116",
                                                                       "ip dsfield ip_dsfield_dscp": "0",
       "frame frame cap len": "116",
                                                                       "ip_dsfield_ip_dsfield_ecn": "0",
       "frame frame marked": "0",
       "frame frame ignored": "0",
                                                                       "ip_ip_len" : "102",
       "frame frame protocols" : "eth:ethertype:ip:udp:dns"
                                                                       "ip ip id": "0x00000000",
                 SharkFest '16 Europe • Arnhem, Netherlands • October 17-19, 2016 • #sf16eu
```

4. Entry packet dissection data (JSON) in Elasticsearch and check data If you failed to entry data, use curl "curl -XDELETE http://localhost:9200/\*" C:¥Users¥megumi¥Desktop>curl -XDELETE http://localhost:9200/\* {~acknowledged~:true}

Check data mappings, open browser "http://localhost:9200/\_mapping?pretty"

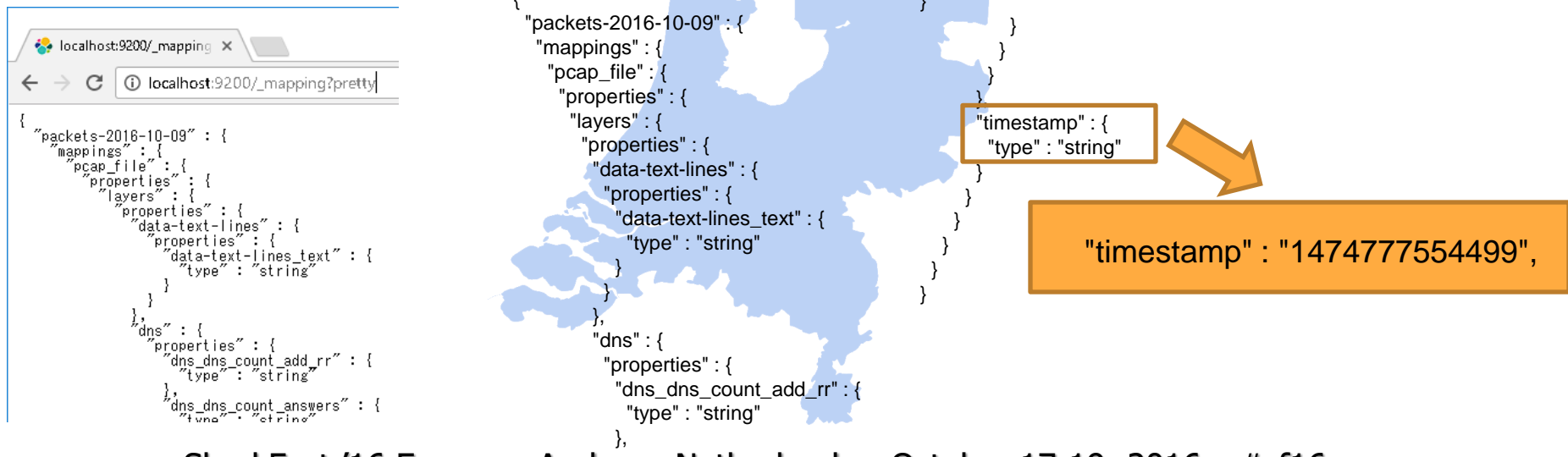

5. Modify the mapping, re-entry packet dissection data (JSON)

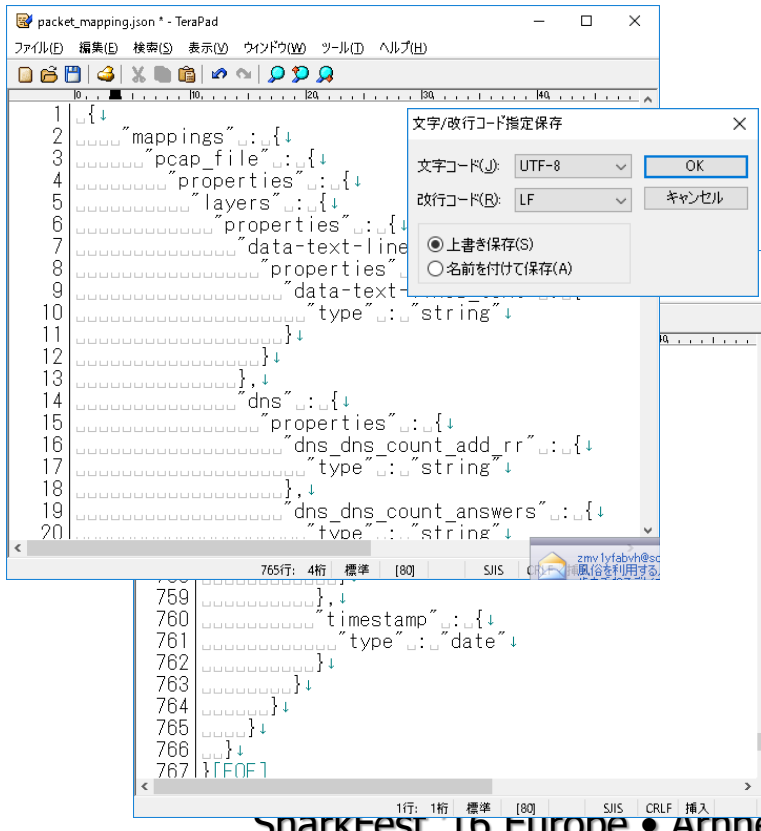

http://localhost:9200/\_mapping?pretty Save mapping as "packet\_mapping.json" Delete header { "packets-2016-10-09" : Modify mapping as \_"timestamp".:.{+ \_\_\_\_"type".:."date"+ Check character/return code UTF-8 / LF Delete "curl -XDELETE http://localhost:9200/\*" Enter mapping as "curl -XPOST http://localhost:9200/packets-2016-10-09 --databinary @packet\_mapping.json" Re-enter original data curl -XPOST http://localhost:9200/\_bulk --databinary @packet.json

#### 6. Download Kibana and start server, check http://localhost:5601

| Reflect Resident      |                           |                   | Manager - D             |
|-----------------------|---------------------------|-------------------|-------------------------|
| - 0 • Her manifester  |                           |                   | 4.4 🗧 🖬 13              |
| 🕹 elastic mana an     | a tenderi sustanan usen   |                   | anante inter O a        |
| bawriteds.            |                           |                   |                         |
| Deadurt               | . download                | D Latio da ti     | his thing               |
| Ready to              | o downioad                | ? Let's do ti     | nis thing.              |
|                       | tion on the product under |                   |                         |
|                       | Inclution                 |                   |                         |
|                       |                           |                   |                         |
| Electronects          | Leptork                   | Klama             |                         |
| Surch and analog data | Offics and A. and         | Entry architector | Tables participated and |
| be read down.         | Compart data              | jaur data.        | -                       |
| _                     | _                         | _                 | _                       |
| Sec. 1                | Courds to 2               | Generalized       | Contributi              |

C:¥Users¥megumi¥Desktop¥kibana-4.6.1-windows-x86¥bin 更新日時 種類 サイズ 名前 📌 クイック アクセス kibana 2016/09/02 14:43 ファイル 1 KB 🚅 Z:¥ 💿 kibana.bat Windows パッチ ファ... 1 KB 2016/09/02 14:43 🔲 デスクトップ

https://www.elastic.co/downloads

C:¥Users¥megumi¥Desktop¥kibana-4.6.1-windows-x86¥bin¥kibana.bat

1.Access https://www.elastic.co/downloads
2.Download kibana-4.6.1-windows-x86.zip
3.Extract zip and open bin folder
4.Execute kibana.bat
5.Check "Kibana index ready"in prompt
6.Open http://localhost:5601

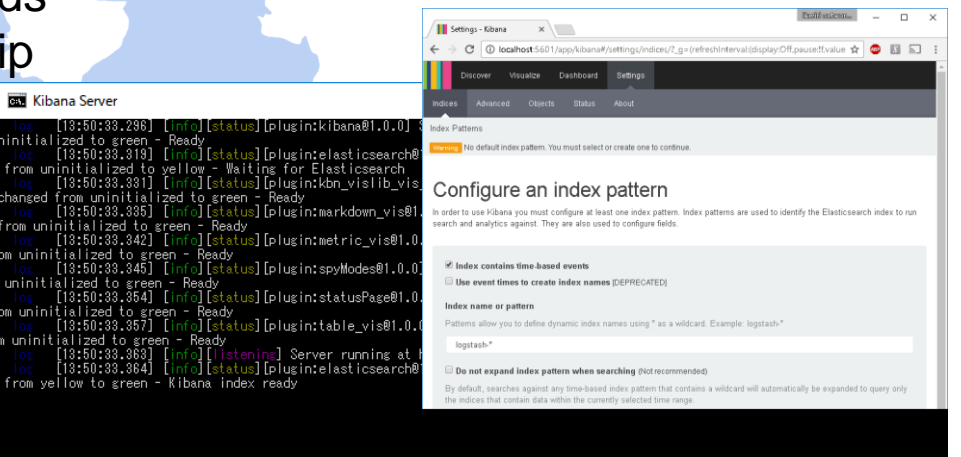

- 7. Access Kibana and set index
- 1.Access http://localhost:5601
- 2.Check "index contains time-based events"
- 3.Set Index name or pattern as
  - "packets-2016-10-09" or "packets-\*"
- 4.Set Time-field name as "timestamp"
- 5.Click "Create" button

| Discover                                                                  | Visualize                                                                                          | Dashboard                                                                                                    | Settings                              |                                                    |                                                                                                    |                                                      |                                                                   |                        |
|---------------------------------------------------------------------------|----------------------------------------------------------------------------------------------------|----------------------------------------------------------------------------------------------------|---------------------------------------|----------------------------------------------------|----------------------------------------------------------------------------------------------------|------------------------------------------------------|-------------------------------------------------------------------|------------------------|
| ndices Advar                                                              |                                                                                                    |                                                                                                    |                                       |                                                    |                                                                                                    |                                                      |                                                                   |                        |
| dex Patterns                                                              | Add New                                                                                            |                                                                                                    |                                       |                                                    |                                                                                                    |                                                      |                                                                   |                        |
| packets-2016-10                                                           | -09                                                                                                |                                                                                                    |                                       |                                                    |                                                                                                    |                                                      |                                                                   |                        |
|                                                                           |                                                                                                    |                                                                                                    |                                       |                                                    |                                                                                                    |                                                      |                                                                   |                        |
|                                                                           |                                                                                                    |                                                                                                    |                                       |                                                    |                                                                                                    |                                                      |                                                                   |                        |
| 🛊 pacł                                                                    | (ets-20                                                                                            | 16-10                                                                                                    | -09                                   | *                                                  | C 0                                                                                                    |                                                      |                                                                   |                        |
| This page lists ev                                                        | (ets-20<br>ery field in the p                                                                      | 16-10<br>ackets-2016-10                                                                                                    | )-09<br>0-09 index a                  | nd the field's as                                  | sociated core ty                                                                                                    | /pe as recorded                                      | by Elasticsearch.                                                 | While this             |
| his page lists ev<br>st allows you to                                     | (ets-20<br>ery field in the p<br>view the core typ                                                 | 16-10<br>ackets-2016-10<br>be of each field                                                                                                    | )-09<br>0.09 index a<br>, changing fi | nd the field's as<br>eld types must                | sociated core ty<br>be done using f                                                                                                | /pe as recorded<br>Elasticsearch's M                 | by Elasticsearch.<br>Mapping API %                                | While this             |
| This page lists events allows you to                                      | (ets-20<br>ery field in the p<br>view the core typ                                                 | )16-10<br>ackets-2016-10<br>be of each field                                                                                                    | 0-09<br>0.09 index a<br>, changing fi | nd the field's as<br>eld types must                | C from the sociated core to be done using to                                                                                       | /pe as recorded<br>Elasticsearch's M                 | by Elasticsearch.<br>Mapping API %                                | While this             |
| This page lists even st allows you to Filter                              | cets-20<br>ery field in the p<br>view the core typ<br>Scripted field:                              | ) 1 6-1 0<br>ackets-2016-10<br>be of each field<br>s (0)                                                                                                    | 0-09 index a<br>, changing fi         | ★<br>nd the field's as<br>eld types must           | Sociated core ty                                                                                                    | ype as recorded<br>Elasticsearch's M                 | by Elasticsearch.<br>Mapping API %                                | While this             |
| Filter<br>Fields (240)                                                    | <b>(ets-20</b><br>ery field in the <b>p</b> :<br>view the core typ<br>Scripted field:              | )16-10<br>ackets:2016-10<br>ackets:2016-10<br>ackets:2016-10<br>ackets:2016-10<br>ackets:2016-10<br>ackets:2016-10<br>ackets:2016-10<br>ackets:2016-10<br>ackets:2016-10<br>ackets:2016-10<br>ackets:2016-10<br>ackets:2016-10<br>s: (0) | D-O9 index a<br>, changing fi         | nd the field's as<br>eld types must                | co and a sociated core ty<br>be done using b<br>ype ≑ format                                                                       | /pe as recorded<br>Elasticsearch's h<br>♦ analyzed € | by Elasticsearch.<br>Mapping API <b>%</b><br>♦ indexed <b>®</b> ♦ | While this             |
| Filter<br>Fields (240)<br>name \$<br>layers.tcp.tcp.tcp.tc                | cets-20<br>ery field in the p.<br>view the core typ<br>Scripted field:<br>p_len                    | )16-10<br>ackets:2016-10<br>ackets:2016-10<br>ackets:2016-10<br>ackets:2016-10                                                                                                    | 0-09<br>0.09 index a<br>, changing fi | nd the field's as<br>eld types must<br>t           | co and a sociated core ty<br>be done using f<br>ype ≑ format<br>tring                                                              | /pe as recorded<br>Elasticsearch's M<br>analyzed ()  | by Elasticsearch.<br>dapping API &                                | While this<br>controls |
| Filter<br>Fields (240)<br>name \$<br>layers.tcp.tcp_tc<br>layers.tcp_segm | cets-20<br>ery field in the p.<br>view the core typ<br>Scripted field:<br>p_len<br>ents_tcp_reasse | 116-10<br>ackets-2016-10<br>ackets-2016-10<br>s (0)<br>s (0)                                                                                                    | 1–09<br>0.09 index a<br>, changing fi | nd the field's as<br>eld types must<br>t<br>s<br>s | c     fill       sociated core ty     be done using b       be done using b     format       tring     tring       tring     tring | /pe as recorded<br>Elasticsearch's M                 | by Elasticsearch.<br>Mapping API &<br>indexed @                   | While this controls    |

#### Configure an index pattern

In order to use Kibana you must configure at least one index pattern. search and analytics against. They are also used to configure fields.

| Index contains time-based events Use event times to create index names [DEPRECATED] |
|-------------------------------------------------------------------------------------|
| Index name or pattern                                                               |
| Patterns allow you to define dynamic index names using * as a wi                    |
| packets-2016-10-09                                                                  |
| Time-field name 🚯 refresh fields                                                    |
| timestamp                                                                           |
| Create                                                                              |

#### 8. Search packet in full-text, visualize the packet and enjoy big data !

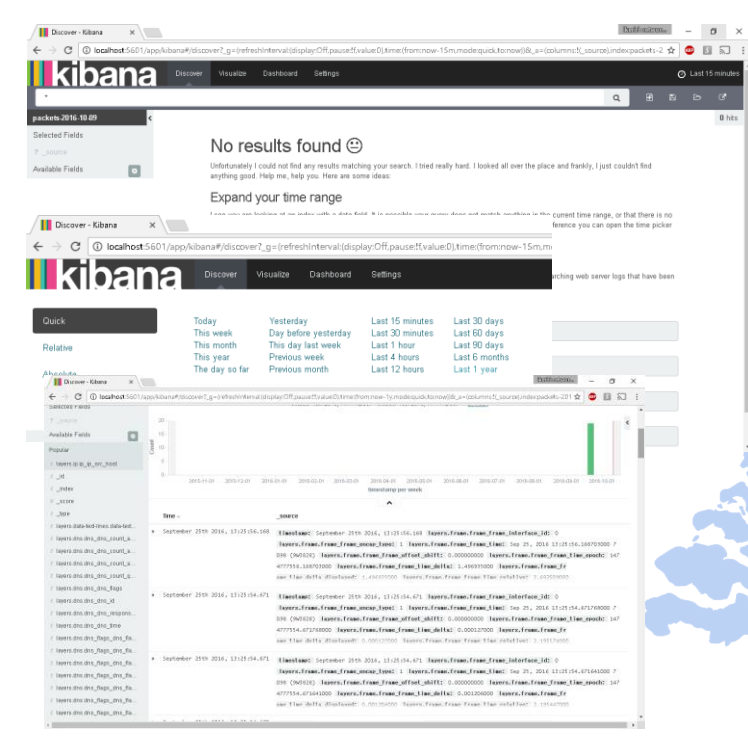

1.At First, use time picker to select the time of packets (just use "Last 1 year" is a good way)
2.Check histgram and left pane
3.Select layers.ip\_ip\_dst in left pane, click "add" and click "Visualize", see and save the graph as name "IP "

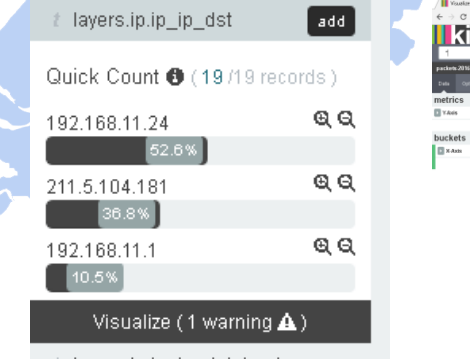

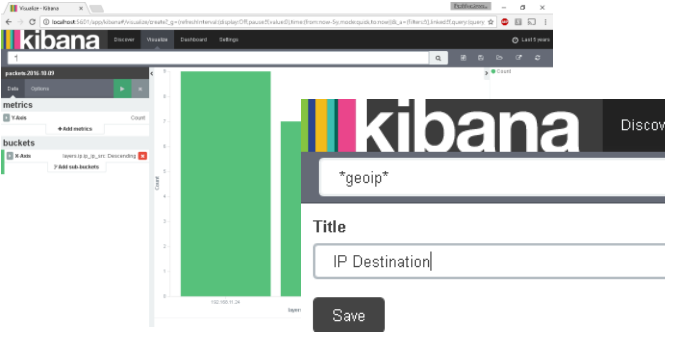

- 8. Search packet in full-text, visualize the packet and enjoy big data !
- 1. Select field ip.ip\_ip\_src, visualize and save the visualization as "IP Source"
- 2. Select "Visualize", "Pie chart", and "From a new search" check "Select buckets type", click "Split slices", select "Terms" in Aggrigation list box, choose field "layers.frame.frame\_frame\_len", Apply changes, save the visualization as "Frame length"
- 3. Using "layers.frame.frame\_protocol" and create pie chart, save as "Protocols"
- 4.Click "Daskboard" and set layout of these 4 Visualization

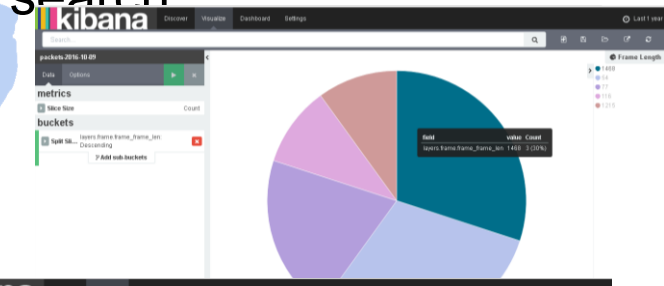

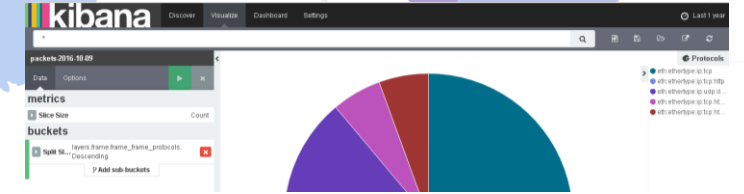

- 8. Search packet in full-text, visualize the packet and enjoy big data !
- Just a few step, We can create grate visualization of packets, and enjoy big data !!

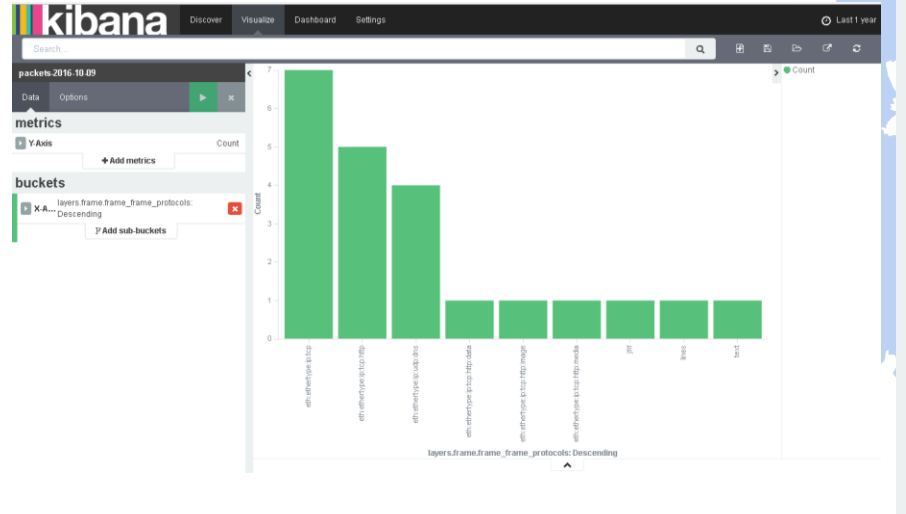

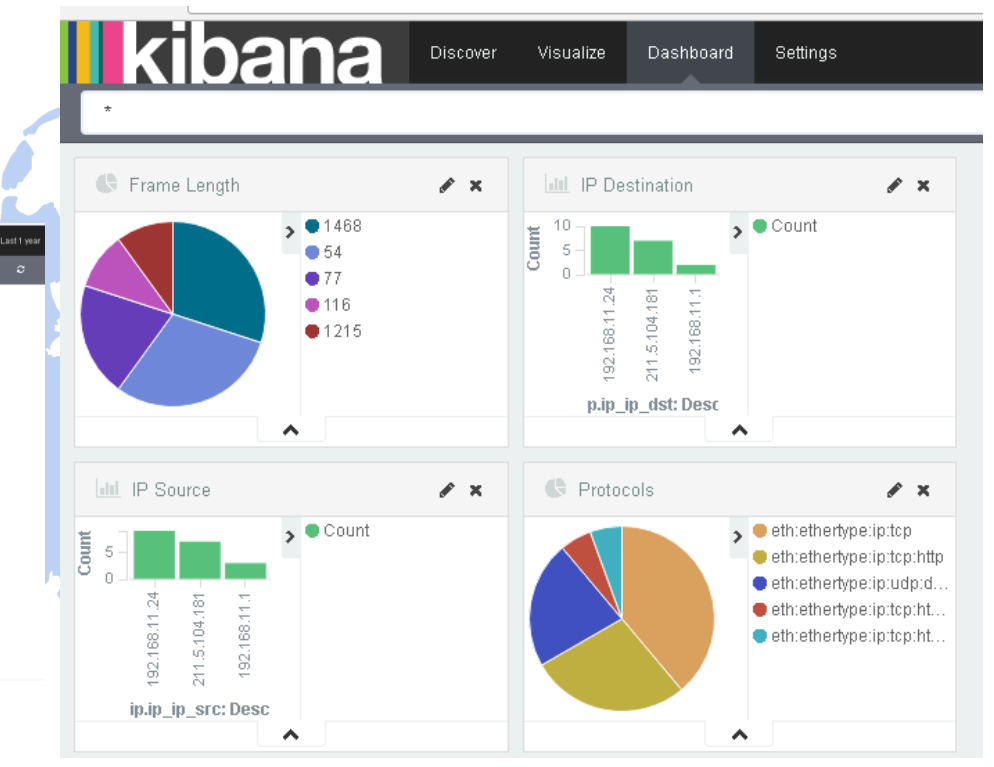

# THANK YOU VERY MUCH FOR LISTENING

# Use Wireshark for everything !

# Thank you ! どうもありがとうございます !

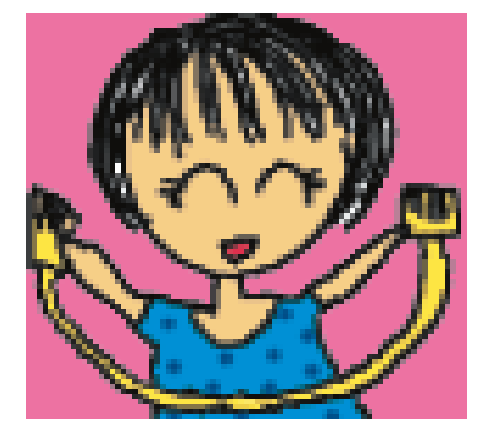

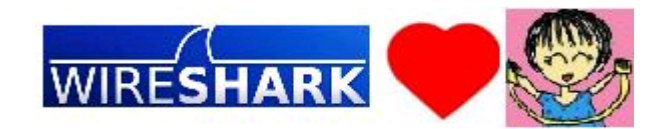